M0097305-03 (hr) kolovoz 2021 (Prevedeno: siječanj 2023)

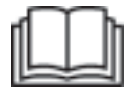

# Priručnik za rad i održavanje

## **Cat® MineStar Edge Production Recording**

MN2 1-UP (Proizvodi za rukovanje strojem i upute)

Jezik: izvorne upute

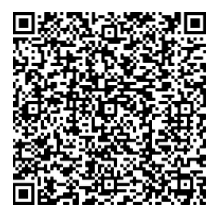

Skenirajte kako biste kupili originalne Cat<sup>®</sup> dijelove i povezane servisne informacije.

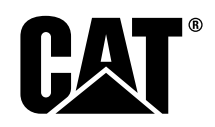

### Važne informacije o sigurnosti

Većina nesreća koje uključuju rad s proizvodom, održavanje i popravak uzrokovane su nepridržavanjem osnovnih sigurnosnih pravila i mjera predostrožnosti. Nezgoda se najčešće može izbjeći prepoznavanjem potencijalno opasnih situacija prije nego do nje dođe. Osoba mora paziti na moguće opasnosti, uključujući i ljudski faktor koji može utjecati na sigurnost. Za propisno izvođenje ovih funkcija potrebna je odgovarajuća obuka, vještine i alati.

### Nepravilan rad, održavanje ili popravak ovog proizvoda može biti opasan i dovesti do tjelesnih povreda ili smrti.

## Ne vršite nikakve radove na podmazivanju, održavanju ili popravku ovog proizvoda prije nego provjerite jeste li ovlašteni za vršenje tih radova i pročitate i razumijete upute za rad, podmazivanje, održavanje i popravak.

Sigurnosne mjere opreza i upozorenja nalaze se u ovom priručniku i na samom proizvodu. Nepridržavanjem ovih upozorenja o opasnostima sebi i drugima možete prouzročiti tjelesne povrede ili smrt.

Opasnosti se prikazuju pomoću "sigurnosnog simbola upozorenja" i prateće "signalne riječi" poput "OPASNOST", "UPOZORENJE" ili "OPREZ". Sigurnosna naljepnica "UPOZORENJE" prikazana je u nastavku.

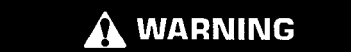

Ovaj sigurnosni znak upozorenja ima sljedeće značenje:

#### Pažnja! Budite oprezni! Radi se o vašoj sigurnosti.

Poruka koja se pojavljuje ispod upozorenja objašnjava vrstu opasnosti i prikazuje se kao tekst u pisanom obliku ili kao slika.

Brojni postupci koji mogu dovesti do oštećenja proizvoda označeni su naljepnicama "NAPOMENA" na proizvodu i u ovoj publikaciji.

Sve okolnosti koje mogu dovesti do potencijalnih opasnosti tvrtka Caterpillar ne može predvidjeti. Stoga upozorenja u ovoj publikaciji te na samom proizvodu nisu sveobuhvatna. Nemojte koristiti ovaj proizvod na način drugačiji od onog koji propisuje ovaj priručnik bez prethodne provjere jesu li na mjestu upotrebe primijenjena sva sigurnosna pravila i mjere opreza prije početka rada s proizvodom, uključujući i posebna pravila i mjere opreza koji se odnose na gradilište. Prije upotrebe alata, postupka, načina rada ili radne tehnike koju nije izrijekom preporučila tvrtka Caterpillar, provjerite jesu li isti sigurni za vas i ostalo osoblje. Također, morate biti ovlašteni za vršenje ovih radova i osigurati kako se proizvod neće oštetiti ili postati nesiguran zbog postupaka rada, podmazivanja ili popravka koje namjeravate izvršiti.

Sve informacije, specifikacije i slike u ovoj publikaciji temelje se na saznanjima koja su bila dostupna u trenutku sastavljanja iste. Specifikacije, okretni momenti, vrijednosti za tlak, mjerne jedinice, podešavanja, slike i ostale stavke podliježu promjenama. Ove promjene utječu na danu funkcionalnost proizvoda. Prije početka bilo kojeg posla pribavite kompletne i najnovije informacije. Najnovije informacije dostupne su kod ovlaštenog zastupnika tvrtke Cat.

#### NAPOMENA

Kada za ovaj proizvod budu potrebni zamjenski dijelovi, Caterpillar preporučuje uporabu originalnih Caterpillar® zamjenskih dijelova.

Drugi dijelovi možda ne zadovoljavaju određene specifikacije originalne opreme.

Kada se ugrađuju zamjenski dijelovi, vlasnik/korisnik treba se pobrinuti da stroj ostane u sukladnosti sa svim primjenjivim zahtjevima.

U Sjedinjenim Državama održavanje, zamjenu ili popravak uređaja i sustava kontrole ispušnih plinova mogu provoditi servisne radionice ili pojedinci koji su specijalizirani za popravak, po slobodnom izboru vlasnika stroja.

### Sadržaj

| Predgovor4                             |   |
|----------------------------------------|---|
| Sigurnost                              |   |
| Sigurnost 5                            |   |
| Informacije o regulatornoj sukladnosti |   |
| Informacije o proizvodu                |   |
| Opće informacije 8                     |   |
| Poglavlje o radu                       |   |
| Prije rada stroja 12                   |   |
| Rad13                                  |   |
| Poglavlje o održavanju                 |   |
| Plan intervala održavanja 39           | 1 |
| Kazalo                                 |   |
| Kazalo                                 |   |

### Predgovor

### Informacije o literaturi

Prije prvog korištenja proizvoda i provedbe održavanja potrebno je pažljivo pročitati ovaj priručnik. Priručnik treba spremiti u držač za literaturu proizvoda ili u prostoru za spremanje literature proizvoda. Ako priručnik izgubite, oštetite ili ako je nečitljiv, odmah ga zamijenite. Priručnik sadrži sigurnosne informacije, upute za rad, informacije za prijevoz, informacije o podmazivanju i informacije za održavanje. Neke fotografije ili slike u ovoj publikaciji mogu prikazivati pojedinosti ili priključne strojeve koji se razlikuju od vašeg proizvoda. Štitnici i pokrovi mogu biti uklonjeni radi boljeg prikaza. Kontinuirano poboljšavanje i razvoja dizajna proizvoda mogu uzrokovati promjene na vašem proizvodu koje nisu obuhvaćene u ovom publikacijom. U slučaju bilo kakvih pitanja povezanih s proizvodom ili ovom publikacijom, za najnovije dostupne informacije obratite se zastupniku.

### Sigurnost

Odjeljak o sigurnosti, ako postoji, sadrži osnovne sigurnosne mjere opreza. Usto u odjeljku se navodi tekst i položaji sigurnosnih poruka korištenih na proizvodu. Prije rada s ovim proizvodom ili njegova podmazivanja, održavanja i popravljanja treba pročitati i usvojiti osnovne mjere opreza navedene u odjeljku o sigurnosti.

### Rad

Odjeljak o radu, ako postoji, referenca je za nove te podsjetnik za iskusne strojare. Ovaj odjeljak posvećen je mjeračima, prekidačima, komandama, komandama priključka, prijevozu te informacije o vuči (ako je primjenjiva). Fotografije i ilustracije navode rukovatelja kroz ispravne postupke provjeravanja, pokretanja, upravljanja i zaustavljanja proizvoda. Tehnike rada opisane u ovoj publikaciji su osnova. Vještina i tehnika rada razvijaju se postupno kako strojar proširuje svoje znanje o proizvodu i njegovim mogućnostima.

### Informacije o proizvodu

Odjeljak s informacijama o proizvodu, ako postoji, sadrži specifikacije, namjenu proizvoda, položaje identifikacijskih pločica proizvoda i informacije o certifikatu.

### Održavanje

Odjeljak o održavanju, ako postoji, vodič je za održavanje opreme. Pravilno održavanje i popravak neophodni su za ispravan rad opreme i sustava. Kao vlasnik odgovorni ste za provedbu nužnih održavanja navedenih u vlasničkom priručniku, priručniku za rad i održavanje te u servisnom priručniku. U rasporedu intervala održavanja navedene su stavke koje treba održavati u naznačenim servisnim intervalima. Stavke bez naznačenih intervala navedene su pod servisnim intervalom "po potrebi". U rasporedu intervala održavanja brojevi su stranica na kojima su u koracima navedene upute potrebne za provedbu planiranog održavanja. Raspored intervala održavanja koristite kao kazalo ili "sigurni izvor" za sve postupke održavanja.

### Intervali održavanja

Intervali održavanja određuju se brojačem sati rada. Prikazani kalendarski intervali (svakodnevno, tjedno, mjesečno itd.) mogu se koristiti umjesto intervala temeljenih na servisnom brojaču sati ako omogućuju utvrđivanje praktičnijih servisnih rasporeda i slični su navedenim očitanjima servisnog brojača sati. Preporučeni servis uvijek se treba provesti u onom intervalu koji stigne prvi. U izuzetno teškim, prašnjavim ili vlažnim radnim uvjetima učestalost podmazivanja može biti veća od navedene u rasporedu intervala održavanja. Servisirajte stavke na višekratnicima izbornih zahtjeva. Na primjer, na svakih 500 sati ili 3 mjeseca također servisirajte stavke navedene pod svakih 250 sati ili mjesečno te svakih 10 sati ili dnevno.

### Kapacitet proizvoda

Dodatni priključci ili preinake mogu prekoračiti predviđeni kapacitet proizvoda, a to može negativno utjecati na radna svojstva, sigurnost i pouzdanost stroja te na primijenjene certifikate. Dodatne informacije zatražite od zastupnika.

### Sigurnost

i08032946

### Sigurnost

SMCS kôd: 1400

### Sigurnosne poruke

### L UPOZORENJE

Ne pokrećite i ne radite na stroju ako niste pročitali i razumjeli upute i upozorenja u priručnicima za rad i održavanje. Nepoštivanje ovih uputa i zanemarivanje upozorenja moglo bi prouzročiti ozljede ili smrt. Priručnike možete zatražiti od svog ovlaštenog zastupnika. Pravilno održavanje vaša je odgovornost.

### Rad

• Pobrinite se da pročitate i shvatite Priručnik za rad i održavanje.

### Informacije o regulatornoj sukladnosti

i08573370

### **Product Link**

(PL671 – ako je stroj tako opremljen)

SMCS kôd: 7490; 7606

#### Tablica 1

| Model | Cat kataloški broj |
|-------|--------------------|
| PL671 | 483-3663 520-4349  |

### 

Ova je oprema opremljena Cat <sup>®</sup> Product Link komunikacijskim uređajem. Kada se za radnje minirabe električni detonatori, rania radio frekvencijski uređaji mogu uzrokovati smetnje za radnje miniranja s električnim detonatorima, što može rezultirati teškom ozljedom ili smrću. Komunikacijski uređaj Product Link treba deaktivirati na udaljenosti koja je određena svim mjerodavnim nacionalnim ili lokalnim zakonskim propisima. Ako ne postoje nikakve zakonske odredbe, Caterpillar preporučuje da krajnji korisnik izvrši vlastitu procjenu rizika kako bi utvrdio sigurnu radnu udaljenost.

#### NAPOMENA

Prijenos informacija putem Cat Product Link komunikacijskog uređaja predmet je zakonskih zahtjeva. Zakonski se zahtjevi mogu razlikovati od lokacije do lokacije, uključujući između ostalog dozvolu za uporabu radijske frekvencije. Uporaba Cat Product Link komunikacijskog uređaja mora biti ograničena na one lokacije za koje su ispunjeni svi zakonski zahtjevi za uporabu komunikacijskog uređaja Cat Product Link i komunikacijske mreže.

Ako se oprema opremljena Cat Product Link komunikacijskim uređajem premjesti na lokaciju za koju (i) nisu ispunjeni svi zakonski zahtjevi ili (ii) prijenos odnosno obrada takvih podataka duž više lokacija nije u skladu sa zakonom, tvrtka Caterpillar odriče se svake odgovornosti za neispunjavanje tih zahtjeva te u skladu s tim tvrtka Caterpillar može prekinuti prijenos podataka s te opreme.

Za pitanja koja se odnose na rad Product Link sustava u određenoj državi obratite se ovlaštenom zastupniku tvrtke Cat.

**Referenca:** Za dodatne informacije pogledajte Priručnik za rad i održavanje proizvoda.

### sDoC

(Pojednostavljena izjava o sukladnosti)

#### Europska unija

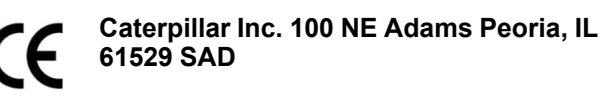

#### OvimeCaterpillar Inc.izjavljuje da je radijska oprema u skladu s direktivom "2014/53/EU". Cjeloviti tekst Europske deklaracije o sukladnosti dostupan je na sljedećoj internetskoj adresi:

https://www.cat.com/radio-compliance

#### Velika Britanija

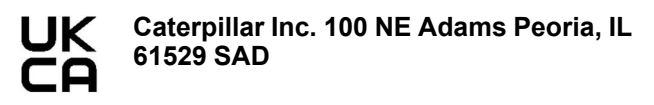

Ovime, Caterpillar Inc. izjavljuje da je ova radijska oprema u skladu s odgovarajućim zakonskim uvjetima. Cjeloviti tekst Europske deklaracije o sukladnosti dostupan je na sljedećoj internetskoj adresi:

https://www.cat.com/radio-compliance

#### Caterpillar predlaže da se Izjava o sukladnosti dobije ubrzo nakon kupnje.

### Specifikacije

Sljedeće specifikacije komunikacijskog uređaja Cat Product Link navedene su radi pružanja pomoći prilikom procjenjivanja mogućih opasnosti i osiguravanja sukladnosti sa svim lokalnim propisima: Tablica 2

| a | υ | IIC | Jd | 2 |  |
|---|---|-----|----|---|--|
|   |   |     |    |   |  |
|   |   |     |    |   |  |

| Napon i potrošnja struje |                |                  |  |  |  |  |
|--------------------------|----------------|------------------|--|--|--|--|
| Model                    | Raspon napona  | Potrošnja struje |  |  |  |  |
| PL671                    | 9 VDC – 32 VDC | 1000 mA – 300 mA |  |  |  |  |

Tablica 3

|       | Wi-Fi predajnik              |                                                               |  |  |  |  |  |  |
|-------|------------------------------|---------------------------------------------------------------|--|--|--|--|--|--|
| Model | Frekvencija                  | Snaga                                                         |  |  |  |  |  |  |
|       | 2,402 GHz – 2,480 GHz        | Prosječno 41 mW<br>Maks. 85 mW                                |  |  |  |  |  |  |
| PL671 | 5,170 GHz – 5,835 GHz<br>(1) | Prosječno 85 mW <sup>(1)</sup><br>Maks. 308 mW <sup>(1)</sup> |  |  |  |  |  |  |

<sup>(1)</sup> Može biti ograničeno, ovisno o državnim propisima

Tablica 4

|        | Od stroja do primopredajnika stroja |                             |                 |  |  |  |  |  |  |
|--------|-------------------------------------|-----------------------------|-----------------|--|--|--|--|--|--|
| Model  | Frekvencija                         | Snaga                       | Opseg           |  |  |  |  |  |  |
| DI 671 | 5,795 GHz – 5,835 GHz<br>(1)        | Prosječno 103               | <b>300</b> m(2) |  |  |  |  |  |  |
| PLOTI  | 5,850 GHz – 5,925 GHz<br>(1)        | Maks. 308 mW <sup>(1)</sup> | 500 m(2)        |  |  |  |  |  |  |

Može biti ograničeno, ovisno o državnim propisima
 Linija pogleda

### Obavijesti o certifikatu

#### Brazil

Ova oprema nema zaštitu od štetnih smetnji i ne smije uzrokovati smetnje ovlaštenih sustava.

#### Obavijest korisnicima u Kanadi

Ovaj je uređaj sukladan s licencijama Kanadskog Ministarstva gospodarstva, izuzev RSS. Rad podliježe sljedećim dvama uvjetima:

- Ovaj uređaj ne smije uzrokovati smetnje
- Ovaj uređaj mora prihvatiti sve smetnje, uključujući i smetnje koje mogu uzrokovati neželjen rad uređaja.

#### Meksiko

Rad ove opreme podliježe sljedećim dvama uvjetima:

- Moguće je da ova oprema i uređaj možda neće uzrokovati štetne smetnje
- Ova oprema mora prihvatiti sve smetnje, uključujući i smetnje koje mogu uzrokovati neželjen rad.

#### FCC obavijest

Ovaj je uređaj sukladan sa člankom 15. FCC pravila. Rad podliježe sljedećim dvama uvjetima:

- Ovaj uređaj ne smije uzrokovati štetne smetnje.
- Ovaj uređaj mora prihvatiti sve zaprimljene smetnje, uključujući i smetnje koje mogu uzrokovati neželjen rad.

Ova je oprema ispitana i utvrđeno je da je sukladna s ograničenjima za digitalne uređaje klase B, sukladno članku 15. FCC pravila. Ta ograničenja namijenjena su pružanju odgovarajuće zaštite od štetnih smetnji u instalacijama na stambenim područjima. Ova oprema generira, rabi i može zračiti radio frekvencijsku energiju i, ako se ne ugradi i rabi u skladu s uputama, može uzrokovati štetne smetnje u radijskim komunikacijama. Međutim, nema jamstava da se takve smetnje neće pojaviti u određenoj instalaciji. Ako ova oprema prouzroči štetne smetnje u prijemu radijskih ili televizijskih signala, što se može utvrditi isključivanjem i uključivanjem opreme, korisniku se savjetuje da pokuša otkloniti smetnje na jedan ili više od slijedećih načina:

- Preusmjeravanjem ili premještanjem prijamne antene
- Povećavanjem udaljenosti između opreme i prijamnika
- Priključivanjem opreme u utičnicu koja pripada drugom strujnom krugu od utičnice u koju je ukopčan prijamnik
- Ta ograničenja namijenjena su pružanju odgovarajuće zaštite od štetnih smetnji u instalacijama na stambenim područjima.

Zbog promjena ili preinaka na ovom uređaju bez izričitog odobrenja tvrtke Caterpillar korisnik može izgubiti pravo na uporabu uređaja.

### Informacije o proizvodu

### Opće informacije

i08032948

### Opće informacije

SMCS kôd: 7348; 7490

### Predviđena primjena

Cat<sup>®</sup> MineStar System Edge Production Recording radni je eko-sustav za rudarenje utemeljen na oblaku, vrlo intuitivan i jednostavan za uporabu. Sustav je proizveden tako da radi automatski, bez intervencije strojara i s visokom razinom točnosti, za prikupljanje i nadzor utovara te podataka o produktivnosti transporta. Dostupan je opcijski zaslon za utovarni alat putem kojeg strojar monitore nadzirati KPI-jeve i unositi odabrane materijale kako je potrebno tijekom smjene. Sustav upotrebljava ugrađene sastavne dijelove stroja za povezivanje vaše opreme s aplikacijom Cat MineStar System koristeći se lokacijama u bežičnoj mreži rudnika. Korisnici često kontaktiraju nadzornike rudnika ili upravitelje proizvodnje u uredu, pristupajući podacima o produktivnosti u stvarnom vremenu jednostavnim unosim web-adrese.

Podaci o produktivnosti prikupljaju se koristeći se sljedećim elementima:

- Sastavni dijelovi stroja
- Sofisticirani softverski algoritmi
- Učenje stroja i modeli spajanja podataka
- Unos strojara za utovarivač putem zaslona

Primjenom tih četiriju sastavnih dijelova stvara se vrlo precizan zapis o teretu i aktivnostima transporta dok se aktivnosti događaju. S tim vrlo preciznim praćenjem aktivnosti, rudari mogu nadzirati ključne podatke o produktivnosti tijekom smjene i odmah vršiti prilagođavanja produktivnosti. Sustav Cat MineStar System Edge Production Recording utemeljen je na oblaku, čime se isključuje potreba za poslužiteljima, licencama za baze podataka i drugom infrastrukturom koja je potrebna s tradicionalnim sustavima za upravljanje voznim parkom. Kako bi pristupio sustavima, korisnik se treba jednostavno prijaviti u aplikaciju lokacije putem web-adrese. Aplikacija ima intuitivno grafičko sučelje jednostavno za uporabu.

## Cat MineStar System Production Recording Osnove

#### Definicije

**GPS** – Globalni sustav pozicioniranja (Sjedinjene Države Odjel obrane (DoD) NAVSTAR)

**GLONASS** – GLObal Satelitski sustav za navigacijuRusija)

**GNSS** – Satelitski sustav za globalnu navigaciju (generički naziv koji se rabi za opis uporabe više od jednog sustava za pozicioniranje)

#### Dostupnost globalnog sustava za pozicioniranje / satelitskog sustava za globalnu navigaciju (GPS/GNSS)

### 🛕 UPOZORENJE

Zbog naravi bežične komunikacije i navigacijskim sustavima kojima upravlja vlada može doći do gubitka signala za vremensko usklađivanje, netočnosti ili loše snage signala. Dostupnost Satelitskih signala za pozicioniranje izvan je kontrole korisnika i tvrtke Caterpillar. Dijagnostika za detektiranje slabe točnosti ili gubitka signala pruža upozorenja strojaru. Nepoštivanje uputa ili zanemarivanje upozorenja moglo bi prouzročiti ozljede ili smrt.

Cat MineStar System Edge Production Recording sastoji se od nekoliko ključnih elemenata koji tvore cjeloviti sustav. U srcu sustava Production Recording jesu GNSS konstelacije satelita. Vlasnici i upravitelji GPS-a (Sjedinjene Američke Države) i GLONASS (rusija) odjeli su obrane država koje su postavili satelite u orbitu. Vladine agencije prepoznaju veliko ovisnost privatnog sektora o tim satelitskim sustavima. Te vlade mogu zbog sigurnosnih razloga u bilo kojem trenutku isključiti, pomaknuti/premjestiti na drugo mjesto ili promijeniti signale za vremensko usklađivanje koje emitiraju ti sateliti. Te vladine aktivnosti izvan su kontrole korisnika i tvrtke Caterpillar i imale bi negativan utjecaj na sustav za prijavljivanje točnih lokacija opreme. Ugrađeni sustav ima dijagnostiku za detektiranje i ispravljanje uvjeta sa slabom točnošću i/ili nepostojanjem signala.

#### Elementi sustava Cat MineStar System **Production Recording**

Na sljedećem popisu definirani su elementi sustava Cat MineStar System Production Recording:

- GPS/GNSS (element u svemiru)
- Ugrađeni Product Link "Elite" ECM (sučelje stroja) ٠
- Bežična mreža, ugrađeni sklopovi i infrastruktura . (dvosmjerna podatkovna komunikacija)
- Uredska aplikacija (prima podatke o opremi i • generira podatke o produktivnosti za sve korisnike)

i08032950

### Dijelovi sustava

SMCS kôd: 7348; 7490

Ugrađeni sustav Cat MineStar System Edge sastoji se od sljedećih sastavnih dijelova:

Potrebno:

Modul Cat MineStar System Edge (PL671)

Opcija:

- · GPS antena
- Modul sučelja (Product Link "Elite")
- Prekidač za istovar .
- Zaslon za strojara utovarivača

Referenca: Za zahtjeve za ugradnju pogledajte Posebne upute, M0088029, MineStar Production Recording System.

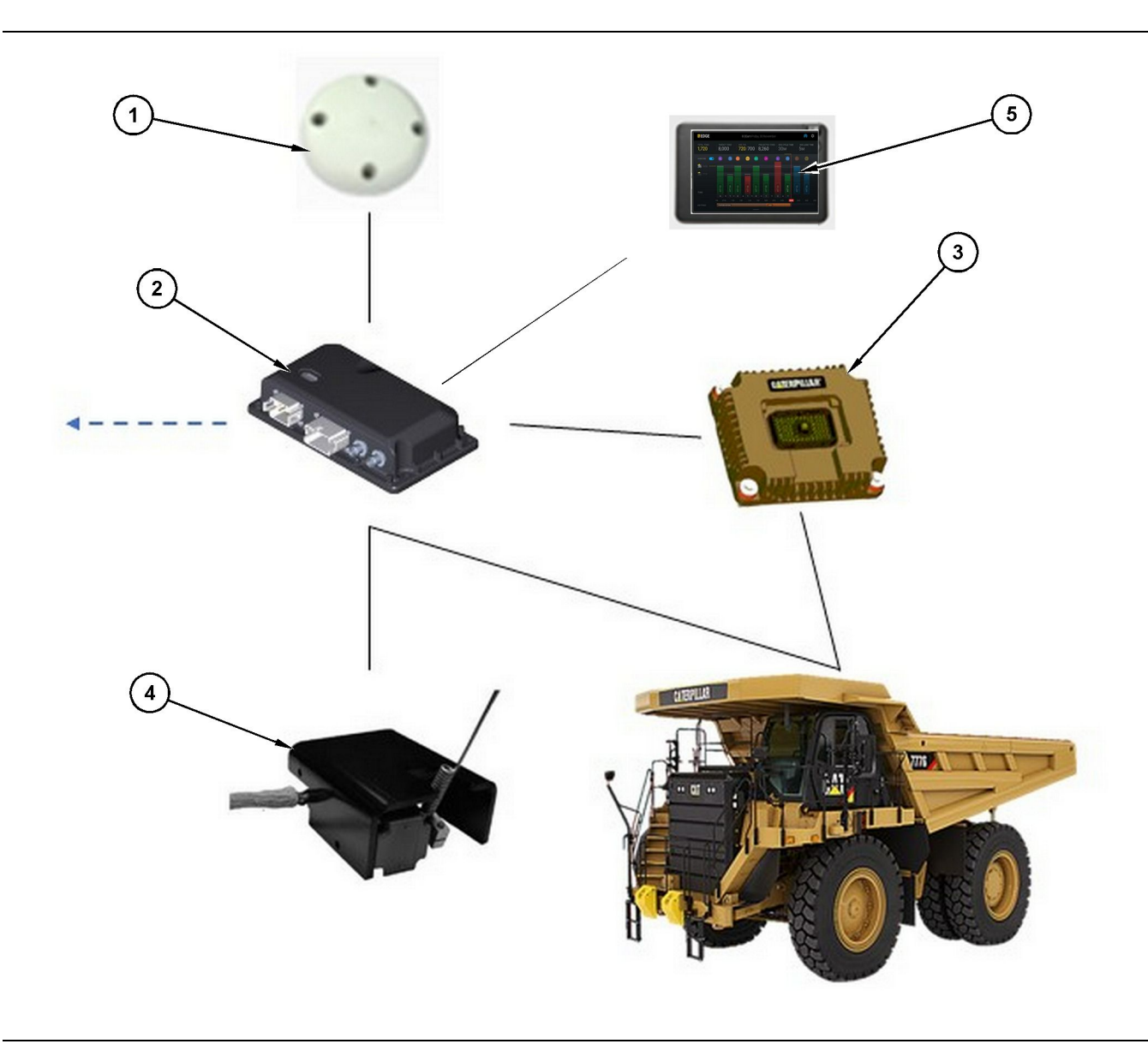

Samostalni sustav za bilježenje produktivnosti

- (1) GPS antena
- (2) Modul Cat MineStar System Edge (PL671)

(3) Modul sučelja (Product Link "Elite")
(4) Prekidač za istovar
(5) Zaslon za strojara utovarivača

## Cat MineStar System Rub Modul (PL671)

Modul Cat MineStar System Edge (PL671) glavni je komunikacijski modul sustava. Modul Cat MineStar System Edge (PL671) vrši sljedeće funkcije:

- Obrađuje GPS položaje
- Prima podatke o stroju
- · Šalje podatke putem ugrađenog radija

Šalje podatke na zaslon za strojara

### **Opcijske stavke**

Na sljedećem je popisu opisano što može i ne mora biti potrebno za ugradnju sustava Cat MineStar System Edge Production Recording:

g06501719

#### Antena za GNSS

Opcijska vanjska GPS (1) antena prima signale iz GPS satelita i šalje signale u modul sustava Cat MineStar (PL671). Vanjska GPS antena nije potrebna ako modul sustava Cat MineStar (PL671) ima dostatnu vidljivost prema nebu.

#### Product Link Modul sučelja "Elite" (opcija)

Modul sučelja Product Link "Elite" (8) vrši sljedeću funkciju:

 povezuje postojeće ECM-ove stroja za prikupljanje podatkovnih parametara potrebnih za precizno bilježenje produktivnosti.

#### Prekidač za istovar (opcija)

Fizički prekidač za istovar montira se na okvir kamiona i povezan je s modulom sustava Cat MineStar System Edge (PL671).

#### Zaslon za strojara utovarivača (opcija)

Zaslon 254.00 mm (10 inch) D6 koji se montira u kabini i omogućuje strojaru utovarivača da nadzire ključne pokazatelje performansi (KPI) za trenutačnu smjenu te bira i uređuje materijale za nedavne cikluse. Zaslon je povezan s modulom PL671 2žičnom Ethernet vezom.

### Poglavlje o radu

### Prije rada stroja

i08032945

### Prije uporabe

SMCS kôd: 7348; 7490

### L UPOZORENJE

Nepravilno djelovanje pristupne platforme moglo bi rezultirati ozljedama ili smrtnim slučajem. Strojari moraju izvršavati svoje zadaće pravilno i pridržavati se svih uputa i smjernica za dotični stroj i pristupnu platformu.

### UKLJUČIVANJE/ISKLJUČIVANJE napajanja

Sustav se napaja kada strojar okrene ključ prekidača stroja u položaj ON (UKLJUČENO). Modul MineStar tijekom postupka pokretanja izvršit će vlastiti test. Modul MineStar uključivat će LED pokazivače kako bi označio koji postupci funkcioniraju.

## MineStar modul PL671 Svjetlosni pokazivači

Modul sadrži 4 LED svjetlosna pokazivača koji pokazuju sljedeće scenarije:

#### Zelena LED dioda

Svrha zelenog LED pokazivača jest pokazati kada je radio UKLJUČEN ili ISKLJUČEN.

**Zeleni LED pokazivač ISKLJUČEN** – Pokazuje da radio ne prima napajanje.

**Zeleni LED pokazivač UKLJUČEN** – Pokazuje da radio pravilno prima napajanje i da je UKLJUČEN.

Zeleni LED pokazivač trepće – Zeleni LED pokazivač treptat će kada se detektira kvar koji će onemogućiti rad firmvera aplikacije. Ako zeleni LED pokazivač trepće, obratite se svom zastupniku tvrtke Caterpillar.

#### Narančasti LED pokazivač – GPS

Svrha narančastog LED pokazivača jest pokazati je li fiksiran GPS položaj.

Narančasti LED pokazivač ISKLJUČEN -

Narančasti LED pokazivač bit će ISKLJUČEN kada radio ne pronađe GPS antenu.

Narančasti LED pokazivač UKLJUČEN – GPS antena radi pravilno i može uhvatiti dovoljno GPS satelita za dobro fiksiranje lokacije.

Narančasti LED pokazivač trepće – Narančasti LED pokazivač stalno trepće kada GPS antena radio pravilno, ali ne hvata dovoljno GPS satelita za dobro fiksiranje lokacije. Ako narančasti LED pokazivač ne prestaje treptati, obratite se ovlaštenom zastupniku tvrtke Caterpillar.

#### Žuti LED pokazivač

Žuti LED pokazivač ne rabi se za sustav MineStar Production Recording.

#### Plavi LED pokazivač – Ethernet

Svrha plavog LED pokazivača jest utvrditi jesu li prisutne Ethernet veze.

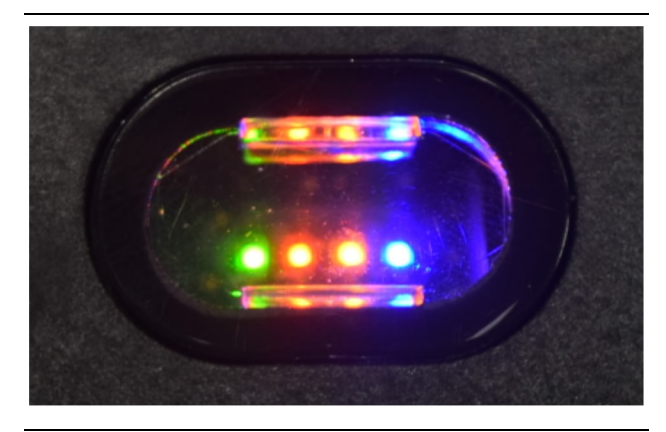

Slika 2

g03738018

Plavi LED pokazivač ISKLJUČEN – Pokazuje da Ethernet veza nije uspostavljena.

**Plavi LED pokazivač trepće** – Plavi LED pokazivač treptat će kako bi označio Ethernet aktivnost.

**Plavi LED pokazivač UKLJUČEN** – Plavi LED pokazivač UKLJUČIT će se kada modul uspostavi Ethernet vezu. Pogledajte sliku 2 .

g06694840

### Rad

i08662519

### Glavni zaslon

SMCS kôd: 7348; 7490

### ID/prijava strojara

| General              | Edit Demon                           |                                                                              |                        |                               |
|----------------------|--------------------------------------|------------------------------------------------------------------------------|------------------------|-------------------------------|
|                      | Edit Person                          |                                                                              |                        | Last Updated: 20 Apr 2021, 11 |
| Coordinate System    | MW                                   |                                                                              |                        |                               |
| Survey Data          |                                      |                                                                              |                        |                               |
| Materials            | Identity                             |                                                                              |                        |                               |
| Equipment            | FIRST NAME                           | LAST NAME                                                                    | PREFERRED NAME<br>Matt |                               |
| Operational Schedule | CSEW                                 |                                                                              |                        |                               |
| Shifts               |                                      |                                                                              |                        |                               |
| Personnel            | Personnel Type                       |                                                                              |                        |                               |
| Stop Reasons         | OPERATOR  this person is an operator | 04594/108/100<br>42                                                          | PREFERRED EQUIPMENT    | ×                             |
| Web API Keys         | Work Place                           |                                                                              |                        |                               |
| App Info             | WOR Place                            |                                                                              |                        |                               |
|                      | COMPANY                              | EXTERNAL ID<br>Enter external ID (Company ID - e.e. (4652) or company empli) | EFFECTIVE FROM         |                               |

Slika 3

 Pritisnite gumb za uključivanje za prikaz zaslona za prijavu. Strojari koji su se registrirali u nadzorniku rudnika mogu se prijaviti koristeći dodijeljeni ID za prijavu kako je prikazano na slici 3 .u

**Napomena:** ID za prijavu strojara može se postaviti na osobnoj kartici postavki.

| SMINESTAR" EDGE | W    | EDNESDAY, 16 JUN | E            |
|-----------------|------|------------------|--------------|
|                 |      |                  |              |
|                 |      |                  |              |
|                 |      |                  |              |
|                 |      |                  |              |
|                 |      |                  |              |
|                 |      |                  |              |
|                 |      | Voloomo          |              |
|                 | Y    | veiconne         | i            |
|                 | ENTE | R YOUR OPERATO   | ir id        |
|                 |      |                  |              |
|                 | 1    | 2                | 3            |
|                 | 4    | 5                | 6            |
|                 | -    | 0                | 0            |
|                 | (    | 8                | 9            |
|                 | ×    | 0                | $\mathbf{O}$ |
|                 |      |                  |              |

g06694843

**2.** Kliknite i unesite ID strojara koristeći skočnu tipkovnicu prikazanu na slici 4 .

| MINESTAR" EDGE |                               | WED                                     | NESDAY, 16 JUNE                              | 17M AGO ╤ 🕅                                              |
|----------------|-------------------------------|-----------------------------------------|----------------------------------------------|----------------------------------------------------------|
|                |                               |                                         |                                              | IME NOM. PAYLOAD (TONS)<br>165                           |
| CURRE          | INT ROUTE                     | BANK CUBIC YARDS 20 13 7 0 6 11:05 12 1 | TOTAL LOADS<br>Ids                           | operating time<br>1 h 42m<br>$\odot$ 10h 30m             |
| КН             | NCED WORK<br>kal04<br>9:05 am |                                         | LOADS LEADERBOARD<br>6 Ids<br>7 Ids<br>8 Ids | UNCLASSIFIED STOPS<br>TOTAL: <b>0</b><br>AVG: <b>0</b> m |
|                |                               | DASHBOARD                               | STOPS                                        |                                                          |

Slika 5

g06694844

 Odaberite Enter nakon unosa ID-a strojara kako biste prikazali početnu stranicu na način prikazan na slici 5.

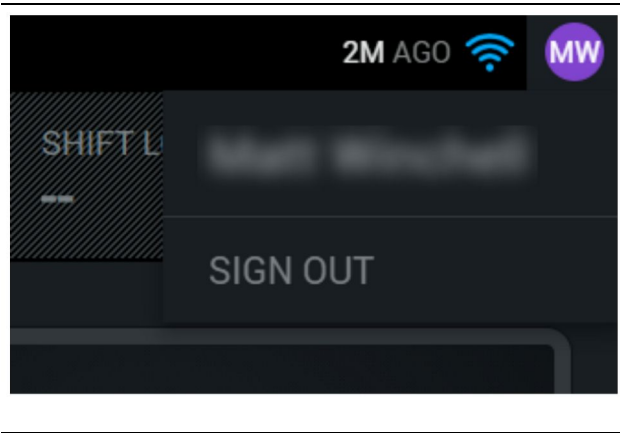

g06694845

**4.** Ako se strojar želi odjaviti, pritisnite inicijale strojara u desnom gornjem kutu zaslona kako je prikazano na slici 6 .

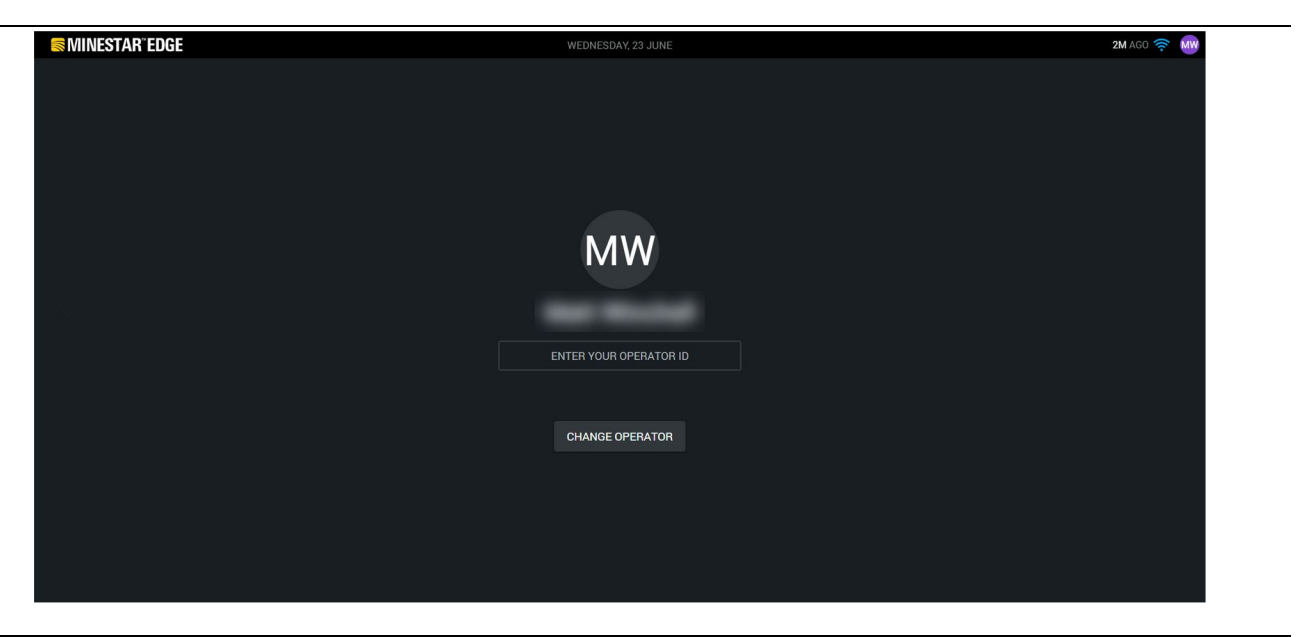

Slika 7

g06694846

5. Na zaslonu se mogu prikazati pojedinosti posljednjeg prijavljenog strojara. Pritisnite na promjenu strojara da biste se prijavili kao drugi strojar.

**Napomena:** Nakon prijavljivanja na zaslonu, nadzornik rudnika zabilježit će zapažanja strojara.

### Zaslon za strojara (utovarivač)

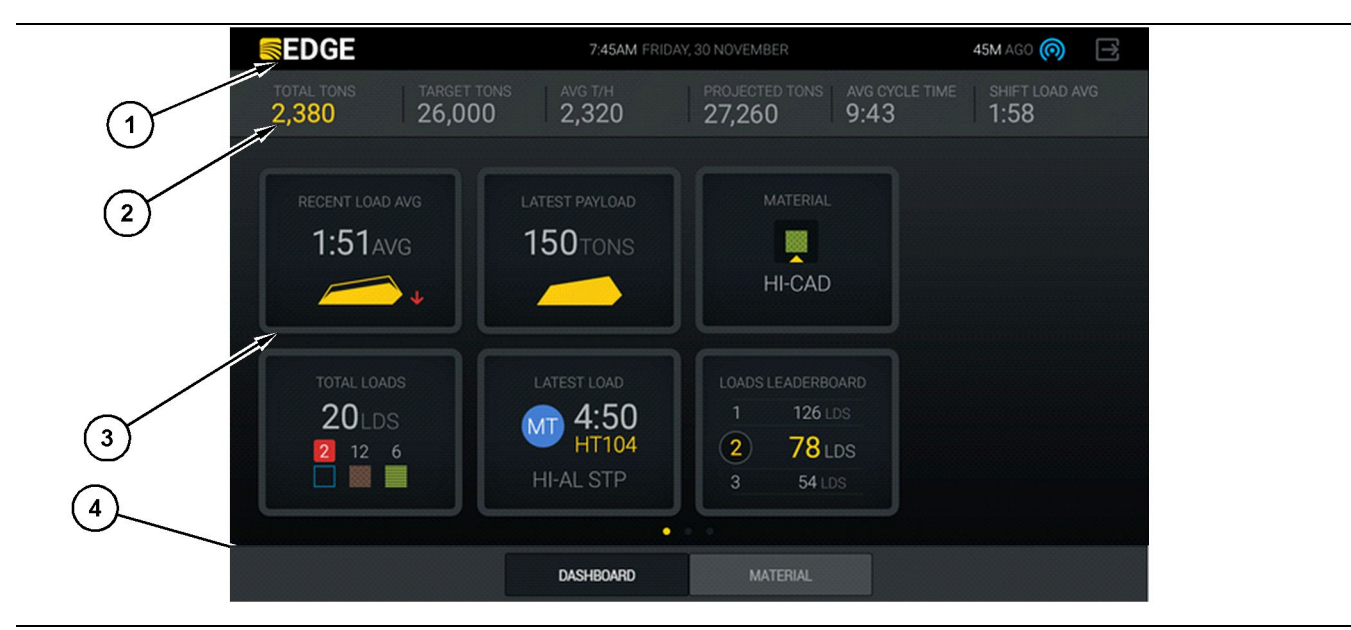

Slika 8

Glavni prozor zaslona strojara sustava Cat<sup>®</sup> MineStar Edge za bilježenje podataka proizvodnje

(1) Naslovna traka (2) Traka zaglavlja (3) Područje glavnog zaslona (4) Traka podnožja

Glavni prozor zaslona strojara sustava Cat<sup>®</sup> MineStar Edge za bilježenje podataka proizvodnje sadrži sljedeća četiri glavna odjeljka:

- Naslovna traka programa (1)
- Mjerenja performansi stroja (2)
- Ikone zaslona za strojara (3)
- Prikaz gumba alata (4)

g06490070

g06655655

#### Naslovna traka programa (utovarivač)

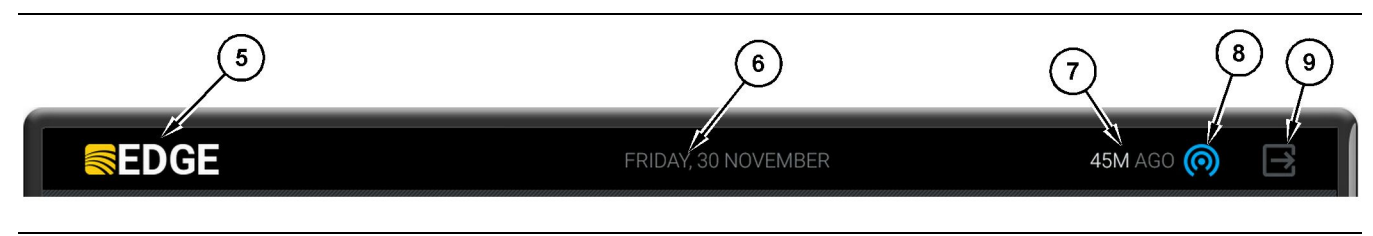

Slika 9

Naslovna traka glavnog zaslona bilježenja produktivnosti Edge

(5) Logotip Cat MineStar system Edge

(6) Trenutačni datum

(7) Vrijeme od posljednje primljene poruke(8) Trenutačna ikona statusa bežične veze

(9) Ikona za napuštanje softvera

Naslovna traka programa sadrži sljedeće informacije:

#### Logotip sustava Cat MineStar Edge (5) -

Pokazuje program koji je trenutačno pokrenut na zaslonu.

**Trenutačni datum(6)** – Pokazuje trenutačni datum koji je definiran podacima Globalnog sustava pozicioniranja (GPS) iz PL671.

Vrijeme proteklo od posljednje primljene poruke (7) – Pokazuje vrijeme posljednjeg ažuriranja koje je primio zaslon iz aplikacije u oblaku sustava Cat MineStar Edge.

**Ikona trenutačnog statusa bežične veze (8)** – Prikazuje status bežične veze stroja s radijskom mrežom.

Ikona napuštanja softvera (9) – Trenutačno se ne koristi.

#### Mjerenja performansi stroja (utovarivač)

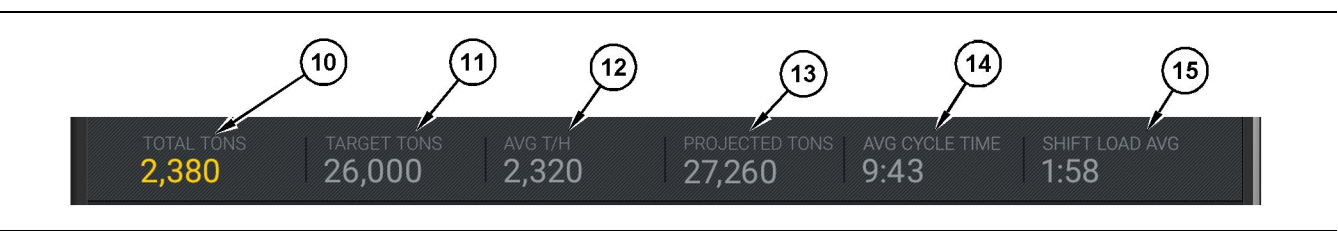

Slika 10

Traka za mjerenje performansi sustava Cat MineStar System Edge production recording

g06502222

- (10) Pokazivač ukupnih vrijednosti trenutačne smjene
- (11) Pokazivač cilja produktivnosti smjene
- (12) Pokazivač prosječne produktivnosti na sat
- (13) Pokazivač projiciranih ukupnih vrijednosti smjene

Odjeljak mjerenja performansi stroja na glavnom zaslonu sadrži sljedeće informacije o produktivnosti utovarivača za trenutačnu smjenu:

Pokazivač ukupne proizvodnje u trenutačnoj

smjeni (10) – Pokazuje ukupnu proizvodnju koju postiže strojar u trenutačnoj smjeni. Jedinice se mogu prikazati kao ukupan broj utovara, ukupna masa ili ukupna zapremina, kako je utvrđeno ciljem i postavkama materijala u uredu. Rezultat, uključujući korisni teret, određuje se na temelju dovršenih ciklusa transporta kamiona.

#### Pokazivač ciljne proizvodnje u trenutačnoj smjeni

(11) – Cilj produktivnosti za trenutačnu smjenu, kako je određeno u uredskoj aplikaciji. Jedinica se treba podudarati s pokazivačem "ukupnih vrijednosti trenutačne smjene" i može se prikazati kao ciljni utovari, ukupna masa, ukupna zapremina ili vrijednost na sat.

Pokazivač prosječne produktivnosti na sat (12) -

Pokazuje prosječnu vrijednost produktivnosti na sat na temelju izvršenih ciklusa transporta kamiona. Jedinica se treba podudarati s "ukupnim vrijednostima trenutačne smjene".

#### Pokazivač projiciranih ukupnih vrijednosti

smjene (13) – Očekivana ukupna produktivnost strojara do kraja smjena na temelju trenutačnih rezultata. Jedinica se treba podudarati s "ukupnim vrijednostima trenutačne smjene".

#### Pokazivač "AVG CYCLE TIME" (PROSJEČNO VRIJEME CIKLUSA) (14) – Pokazuje prosječno vrijeme ciklusa transporta kamiona za kamione natovarene tim utovarnim alatom za trenutačnu

smjenu. "AVG CYCLE TIME" (PROSJEČNO VRIJEME CIKLUSA) jest prosjek posljednjih 5 ciklusa.

Pokazivač "SHIFT LOAD AVG" (PROSJEČNI UTOVAR ZA SMJENU) (15) - Pokazuje prosječno vrijeme utovara za taj utovarni alat za trenutačnu smjenu. "SHIFT LOAD AVG" (PROSJEČNI UTOVAR ZA SMJENU) jest prosjek posljednjih 5 ciklusa.

- (14) Pokazivač "AVG CYCLE TIME" (PROSJEČNO VRIJEME CIKLUSA)
- - (15) Pokazivač "SHIFT LOAD AVG" (PROSJEČNI UTOVAR ZA SMJENU)

g06502270

#### Ikone zaslona za strojara (utovarivač)

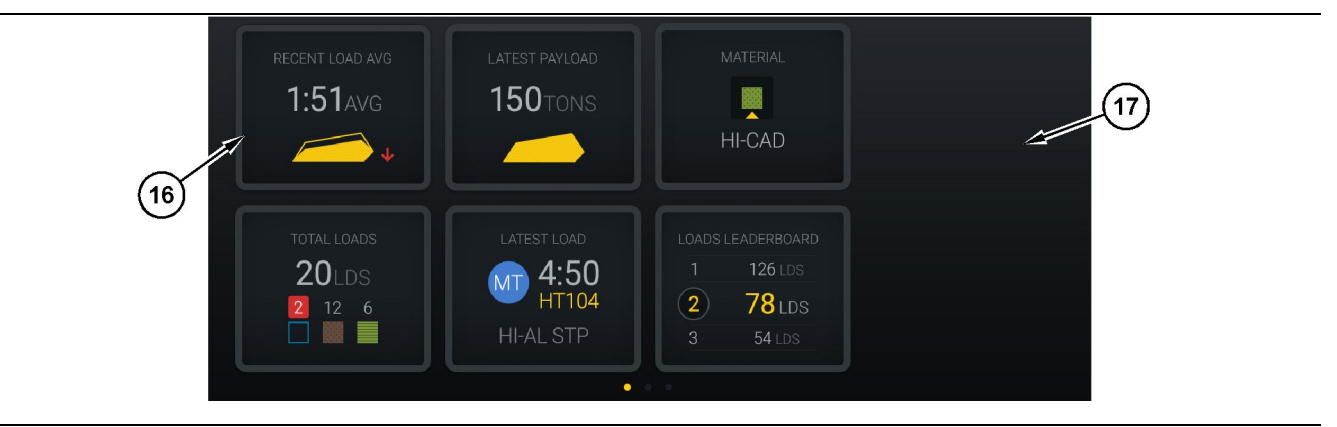

Slika 11

Glavni zaslon mjerenja produktivnosti Edge

(16) Pločice zaslona za strojara

(17) Glavno područje zaslona strojara

Sljedeće ikone zaslona strojara prikazane su na glavnom zaslonu.

- "PROSJEK NEDAVNIH UTOVARA"
- "POSLJEDNJI KORISNI TERET"
- "MATERIJALI"
- "UKUPNI BROJ UTOVARA"
- "POSLJEDNJI UTOVAR"
- "LJESTVICA UTOVARA"

**Referenca:** Za više informacija o pločicama zaslona za strojara pogledajte odjeljak Ikone zaslona za strojara u ovom priručniku.

#### Prikaz gumba alata (utovarivač)

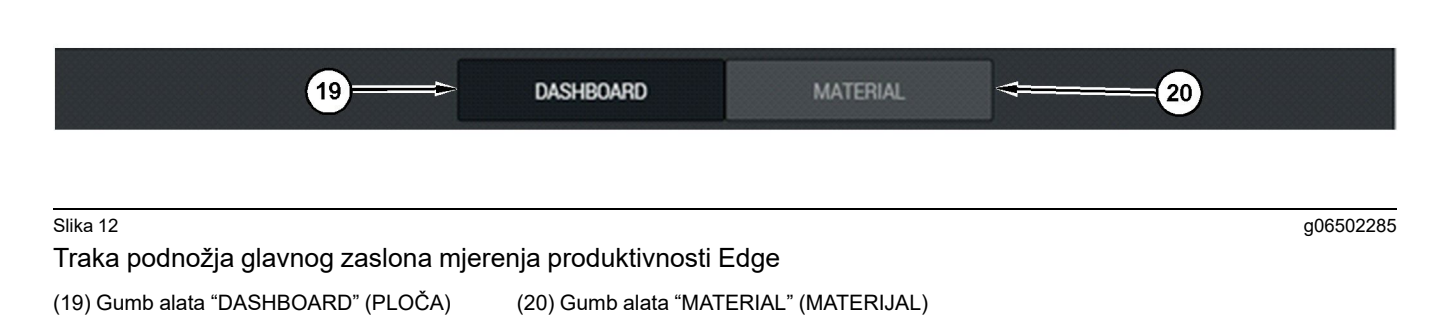

Prikaz gumba alata dio je zaslona koji omogućuje strojaru da se kreće unutar softvera. Prikaz gumba alata prikazuje gumbe koji su unaprijed određeni verzijom softvera koji se izvršava na stroju.

### Zaslon strojara (kamion)

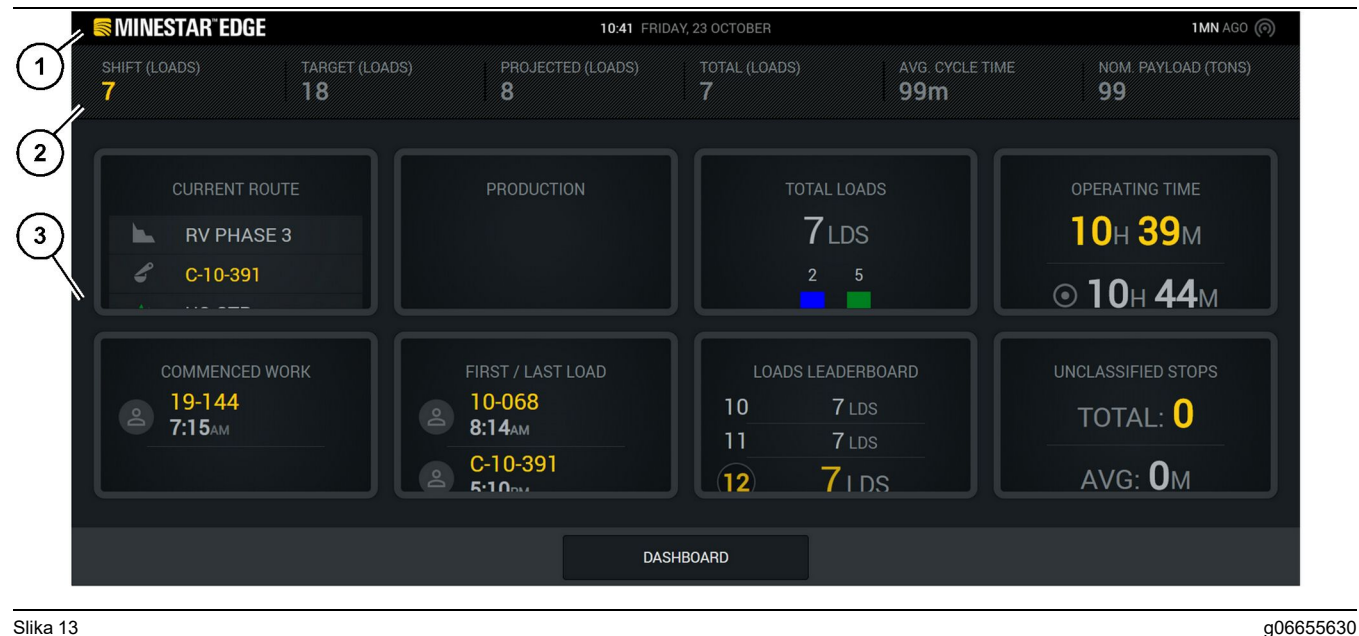

#### Slika 13

Glavni zaslon za strojara Edge za bilježenje podataka proizvodnje

(1) Naslovna traka

(2) Traka zaglavlja

Glavni prozor zaslona strojara sustava Cat® MineStar Edge za bilježenje podataka proizvodnje sadrži sljedeća četiri glavna odjeljka:

- Naslovna traka programa (1)
- Mjerenja performansi stroja (2)
- Zaslon strojara (3)

(3) Područje glavnog zaslona

#### Naslovna traka programa (kamion)

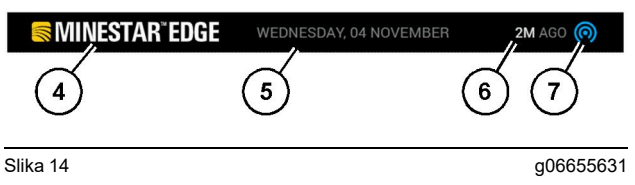

Naslovna traka glavnog zaslona bilježenja produktivnosti Edge

(4) Logotip Cat MineStar system Edge

(5) Trenutačni datum

(6) Vrijeme od posljednje primljene poruke

(7) Trenutačna ikona statusa bežične veze

Naslovna traka programa transportnog kamiona sadrži sljedeće informacije:

Logotip sustava Cat MineStar Edge (4) – Pokazuje program koji je trenutačno pokrenut na zaslonu.

**Trenutačni datum(5)** – Pokazuje trenutačni datum i vrijeme koji su definirani podacima Globalnog sustava pozicioniranja (GPS) iz radiouređaja PL671.

Vrijeme proteklo od posljednje primljene poruke (6) – Pokazuje vrijeme posljednjeg ažuriranja koje je primio zaslon iz aplikacije u oblaku sustava Cat MineStar.

**Ikona trenutačnog statusa bežične veze (7)** – Pokazuje je li zaslon trenutačno spojen ili nije spojen na internetsku mrežu. PLAVA boja pokazuje da je mreža trenutačno spojena, a SIVA boja pokazuje da mreža trenutačno nije spojena.

#### Mjerenja performansi stroja (kamion)

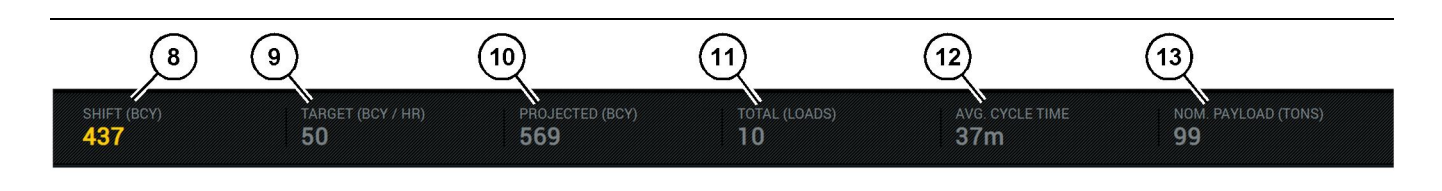

Slika 15

Traka za mjerenje performansi sustava Edge za bilježenje produktivnosti

g06655632

- (8) Pokazivač produktivnosti smjene(9) Pokazivač cilja produktivnosti
- (10) Pokazivač projekcije produktivnosti (11) Pokazivač ukupnog broja (utovara)

(12) Pokazivač prosječnog vremena ciklusa (13) Nazivni koristan teret

Odjeljak mjerenja performansi stroja na glavnom zaslonu sadrži sljedeće informacije o produktivnosti utovarivača za trenutačnu smjenu:

**Pokazivač produktivnosti smjene (8)** – Pokazuje ukupnu proizvodnju izvršenu u trenutačnoj smjeni. Ovaj broj resetirat će se na kraju smjene, no neće odražavati ukupan zbroj za cijeli dan. Ova vrijednost postavit će se u skladu s praćenjem u uredskoj aplikaciji, a to se može postaviti na opterećenja ili ukupne kubične jarde (BCY).

#### Pokazivač ciljne proizvodnje(9) - Cilj

produktivnosti za trenutačnu smjenu, kako je određeno u uredskoj aplikaciji. Jedinica se treba podudarati s pokazivačem "ukupnih vrijednosti trenutačne smjene" i može se prikazati kao ciljni utovari, ukupna masa, ukupna zapremina ili vrijednost na sat.

#### Pokazivač projekcije produktivnosti (10) -

Očekivana ukupna produktivnost strojara do kraja smjena na temelju trenutačnih rezultata. Jedinica se treba podudarati s "ukupnim vrijednostima trenutačne smjene".

**Pokazivač ukupnog broja (utovara)(11)** – Pokazuje ukupnu vrijednost opterećenja za smjenu na temelju uredske aplikacije Edge koja određuje zadatak utovara kamiona. To se neće mijenjati ovisno o konfiguriranim ciljevima. Međutim odražavat će referentne utovare.

#### Pokazivač prosječnog vremena ciklusa (12) – Pokazuje prosječno vrijeme ciklusa transporta

kamiona za kamione natovarene tim utovarnim alatom za trenutačnu smjenu. "AVG CYCLE TIME" (PROSJEČNO VRIJEME CIKLUSA) jest prosjek posljednjih 5 ciklusa.

#### Pokazivač nazivnog korisnog tereta (13) -

Pokazuje nazivnu vrijednost korisnog tereta zadanu za kamion kada se konfigurira za Edge. Vrijednost je izmjerena u imperijskim ili metričkim tonama na temelju postavki lokacije uredske aplikacije Edge. Mjerenje se navodi u zagradama.

### Zaslon strojara (kamion)

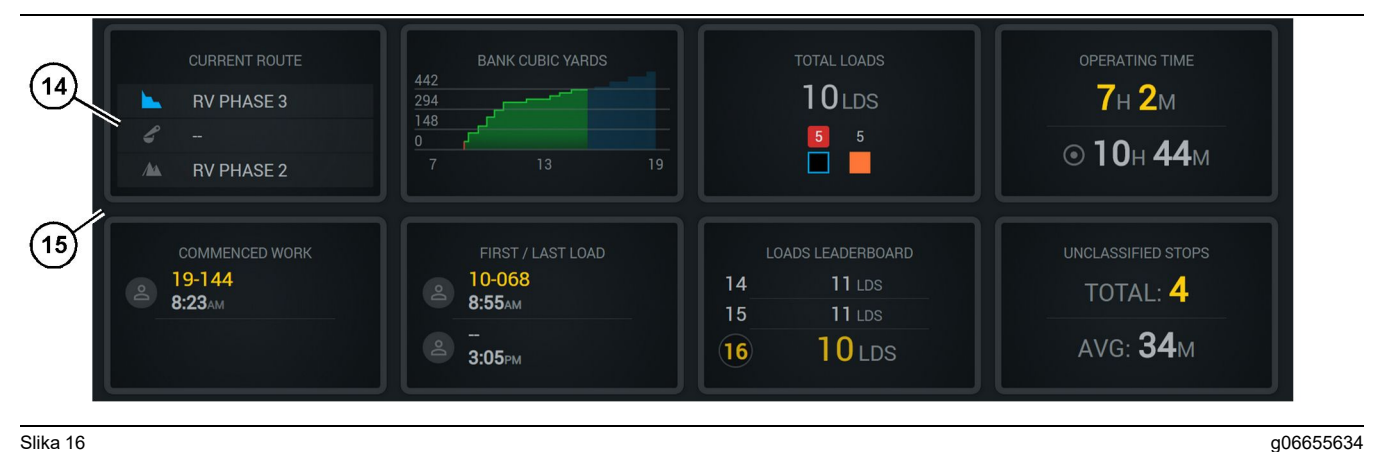

#### Slika 16

Glavni zaslon mjerenja produktivnosti Edge

(14) Pločice zaslona za strojara

(15) Glavno područje zaslona strojara

Područje ikona zaslona za strojara na glavnom zaslonu sadrži sljedeće informacije:

- "CURRENT ROUTE (TRENUTAČNA RUTA)"
- **"SHIFT PRODUCTION (PRODUKTIVNOST** . SMJENE)"
- **"UKUPNI BROJ UTOVARA"**
- "OPERATING TIME (VRIJEME RADA)"
- **"COMMENCED WORK TIMESTAMP** (VREMENSKA OZNAKA ZAPOČETOG RADA)"
- **"FIRST/LAST LOAD TIMESTAMPS** (VREMENSKE OZNAKE PRVOG/ POSLJEDNJEG UTOVARA)"
- "LJESTVICA UTOVARA"
- **"UNCLASSIFIED STOPS (NEKLASIFICIRANA** ZAUSTAVLJANJA)"

Referenca: Za više informacija i pojedinosti o svakoj pločici, pogledajte odjeljak pločica zaslona za strojara u ovom priručniku.

#### Prikaz gumba alata (kamion)

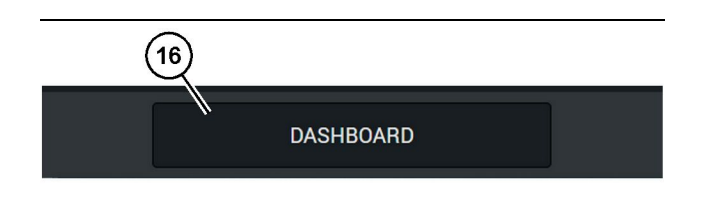

Slika 17

g06655644

Traka podnožja glavnog zaslona mjerenja produktivnosti Edge

(16) Gumb alata "DASHBOARD" (PLOČA)

Prikaz gumba alata dio je zaslona koji omogućuje strojaru da se kreće unutar softvera. Prikaz gumba alata prikazuje gumbe koji su unaprijed određeni da budu prisutni na temelju verzije softvera koji se izvršava na stroju.

### Razlozi zaustavljanja

| General              | Stop Reasons                            |                |                            |         |                    |                      |
|----------------------|-----------------------------------------|----------------|----------------------------|---------|--------------------|----------------------|
| Coordinate System    |                                         | AVAILABLE T    | ME (HRS)                   |         | DOWN TIME          | E (P HPCH)           |
| Survey Data          |                                         |                | NON OPERATIONAL TIME (HR5) |         | SCHED. MAINTENANCE | UNSCHED, MAINTENANCE |
| Materials            | OPERATIONAL TIME (                      | HRS)           | OPERATIONAL DELAY          | STANDBY |                    |                      |
| Equipment            |                                         |                |                            |         |                    | DIRAND CATEGORIES    |
| Operational Schedule | OPERATIONAL DELAY                       |                |                            |         |                    | + ^                  |
| Shiffe               | \$70P ID                                | SITE WIDE STOP | EQUIPMENT TYPE             |         | LAST UPDATED       |                      |
|                      | Blasting (System Defined)               | Yes            | All                        |         |                    | 1                    |
| Personnel            | Defined_stop1 (User Defined)            | Yes            | All                        |         | 16 Jun 2021, 12:36 | 1                    |
| Stop Reasons         | Fueling (System Defined)                | No             | All                        |         |                    | 1                    |
| Web API Keys         | Low_power (Uner Defined)                | Yes            | All                        |         | 16 Jun 2021, 20:16 | 1                    |
| App Info             | Meetings (System Defined)               | Yes            | All                        |         |                    | 1                    |
| Least                | No like-tranics timer (User Defined)    | Yes            | All                        |         | 22 Jun 2021, 21:40 | 1                    |
| cogar                | Operator Break (3) intern Defined)      | No             | All                        |         |                    | 1                    |
|                      | D Shift Change (System Defined)         | No             | All                        |         |                    | 1                    |
|                      | Undefined_Stop1 (User Defined)          | Yes            | All                        |         | 16 Jun 2021, 12:40 | I                    |
|                      | STANDBY                                 |                |                            |         |                    | + ^                  |
|                      | \$70P ID                                | SITE WIDE STOP | EQUIPMENT TYPE             |         | LAST UPDATED       |                      |
|                      | Defined_stop_standby (User Defined)     | Y45            | All                        |         | 16 Jun 2021, 13 02 | 1                    |
|                      | No Operator Available (System Defined)  | No             | All                        |         |                    | 1                    |
|                      | No Work Available (System Defined)      | No             | All                        |         |                    | 1                    |
|                      | Weather (System Defined)                | Yes            | All                        |         |                    | 1                    |
|                      | DOWN TIME                               |                |                            |         |                    | ^                    |
|                      | \$70P ID                                | SITE WIDE STOP | EQUIPMENT TYPE             |         | LAST UPDATED       |                      |
|                      | Schaduled Mantenance (Scottern Defined) |                | All                        |         |                    | 1                    |

Slika 18

g06694847

 Nadzornik rudnika sadrži popis radnih kašnjenja, te kašnjenja u stanju pripravnosti i prekida rada kako je prikazano na slici 18.

**Napomena:** Dodatni razlozi zaustavljanja mogu se dodati u sustavu preko gornjeg zaslona.

| S MINESTAR" EDG | Ε    |          | WEDNESDAY, 23 JUNE |       |   | 3M AGO ╤  M |
|-----------------|------|----------|--------------------|-------|---|-------------|
|                 |      |          |                    |       |   |             |
| RECENT          |      |          |                    |       |   |             |
| -               | avg. |          |                    |       | 1 | Ids         |
|                 |      |          |                    |       | 3 | Ids         |
|                 |      |          |                    |       |   |             |
| TOTA            |      |          |                    |       |   |             |
| -               | -Ids |          |                    |       |   |             |
|                 |      | -        |                    |       |   |             |
|                 | D    | ASHBOARD | MATERIAL           | STOPS |   |             |

g06694848

 Strojari mogu dodijeliti razloge zaustavljanja preko zaslona strojara. Nakon uspješne prijave, pritisnite gumb STOPS (Zaustavljanja) pri dnu zaslona kako je prikazano na slici 19.

| Sintestar" Edge |           | WEDNESDA | Y, 23 JUNE |              | 2M AGO 奈 😡   |
|-----------------|-----------|----------|------------|--------------|--------------|
|                 |           |          |            |              |              |
|                 |           |          |            | STOP REASON  |              |
|                 | START     |          |            |              |              |
|                 |           |          |            |              | ~            |
|                 |           |          | 12:14      | DEFINED_STOP | 12s          |
|                 |           |          |            |              |              |
|                 |           |          |            |              |              |
|                 |           |          |            |              |              |
|                 |           |          |            |              | $\checkmark$ |
|                 |           |          |            |              |              |
|                 |           |          |            |              |              |
|                 | DASHBOARD | MATE     | RIAL       | STOPS        |              |

Slika 20

**3.** Zaslon zaustavljanja prikazan je s gumbom za pokretanje, odjeljkom aktivnog zaustavljanja te popisom prethodnih zaustavljanja. Za početak novog događaja zaustavljanja, pritisnite gumb za pokretanje. g06694849

| S MINESTAR" EDGE |          | WEDNE                 | ESDAY, 23 JUNE |              | 1 <b>m</b> ago ╤ 💵 |  |
|------------------|----------|-----------------------|----------------|--------------|--------------------|--|
|                  |          |                       |                |              |                    |  |
|                  |          |                       |                | STOP REASON  |                    |  |
| BLASTING         |          |                       | 12:23          | SELECT       | 00:00:04           |  |
|                  |          |                       |                |              | ~                  |  |
|                  |          | MEETINGS              | 12:14          | DEFINED_STOP | 12s                |  |
|                  |          |                       |                |              |                    |  |
|                  |          |                       |                |              |                    |  |
|                  |          | NO OPERATOR AVAILABLE | > -            |              |                    |  |
|                  |          |                       |                |              |                    |  |
|                  |          |                       |                |              |                    |  |
|                  |          |                       |                |              |                    |  |
|                  | DASHBOAR | RD M                  |                | 00:00:04     |                    |  |

4. Nakon klikanja gumba za pokretanje, STOPS (Zaustavljanja) pri dnu postaje crven s tajmerom koji pokazuje trajanje. Odjeljak aktivnog zaustavljanja prikazuje vrijeme pokretanja, trajanje zaustavljanja i razlog zaustavljanja ako je tako odabrano. Popis razloga zaustavljanja pokazat će se na lijevoj strani zaslona. Gumbi strelica mogu se koristiti za prelaženje različitih razloga zaustavljanja koji su kreirani u nadzorniku rudnika. Odaberite razlog klikanjem na ikonu.

| Sector Star Edge |           | WEDNESDA | Y, 23 JUNE |              |          | 2M AGO 奈 🐠 |
|------------------|-----------|----------|------------|--------------|----------|------------|
|                  |           |          |            |              |          |            |
|                  |           |          |            |              |          |            |
| NEW STOP         | STOP      |          | 12:23      | FUELING      | 00:03:06 |            |
|                  |           |          |            |              |          | ~          |
|                  |           |          | 12:14      | DEFINED_STOP |          | 12s        |
|                  |           |          |            |              |          |            |
|                  |           |          |            |              |          |            |
|                  |           |          |            |              |          |            |
|                  |           |          |            |              |          | $\sim$     |
|                  |           |          |            |              |          |            |
|                  |           |          |            |              |          |            |
|                  | DASHBOARD | MATE     | RIAL       | 00:03:06     |          |            |

Slika 22

 Odabirom razloga zaustavljanja pojavljuju se gumbi za početak ili kraj novog zaustavljanja. g06694850

g06694851

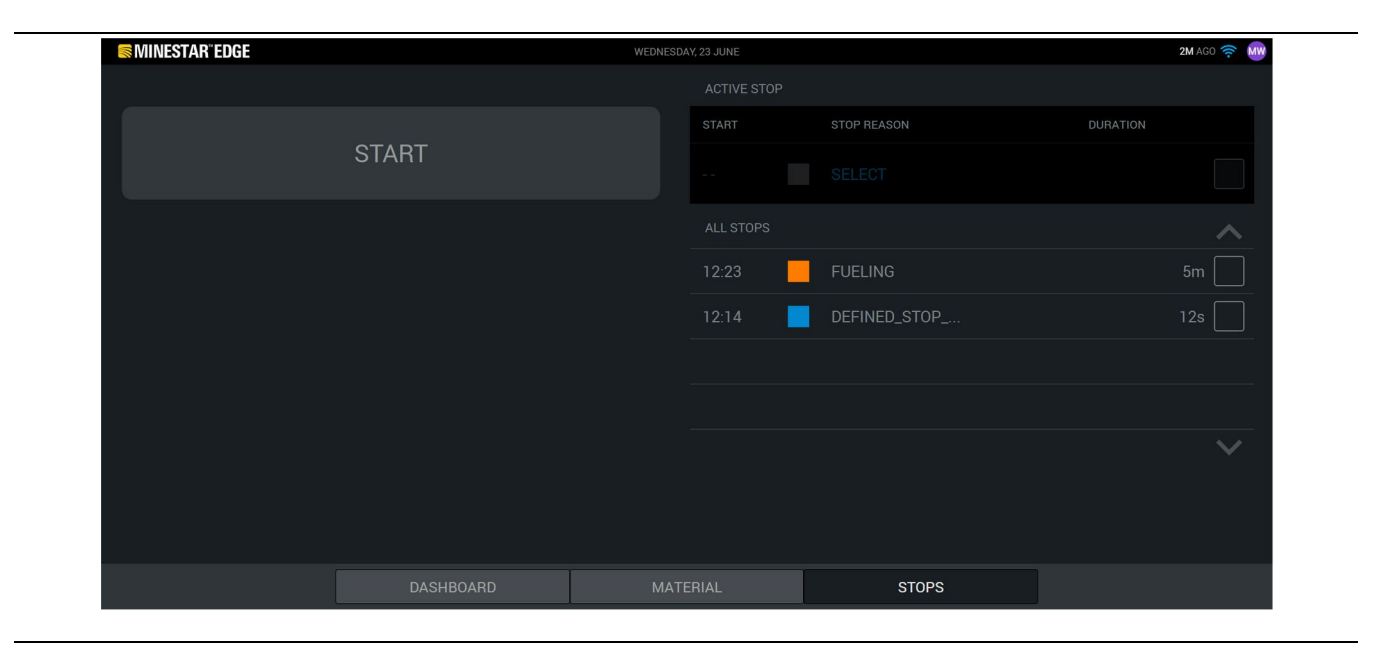

g06694853

6. Klikanjem na gumb za zaustavljanje, aktivno zaustavljanje završava i pojavljuje se na popisu prošlih zaustavljanja. Gumb za zaustavljanje novog također se pojavljuje kao pomoćni element. Za promjenu razloga zaustavljanja, aktivirajte kvačicu i odaberite neki drugi razlog zaustavljanja. Zaustavljanja i razlozi ažuriraju se kao primjedbe u nadzorniku rudnika.

i08662517

### Ikone zaslona za strojara

SMCS kôd: 7490

### Ikone zaslona (utovarivač)

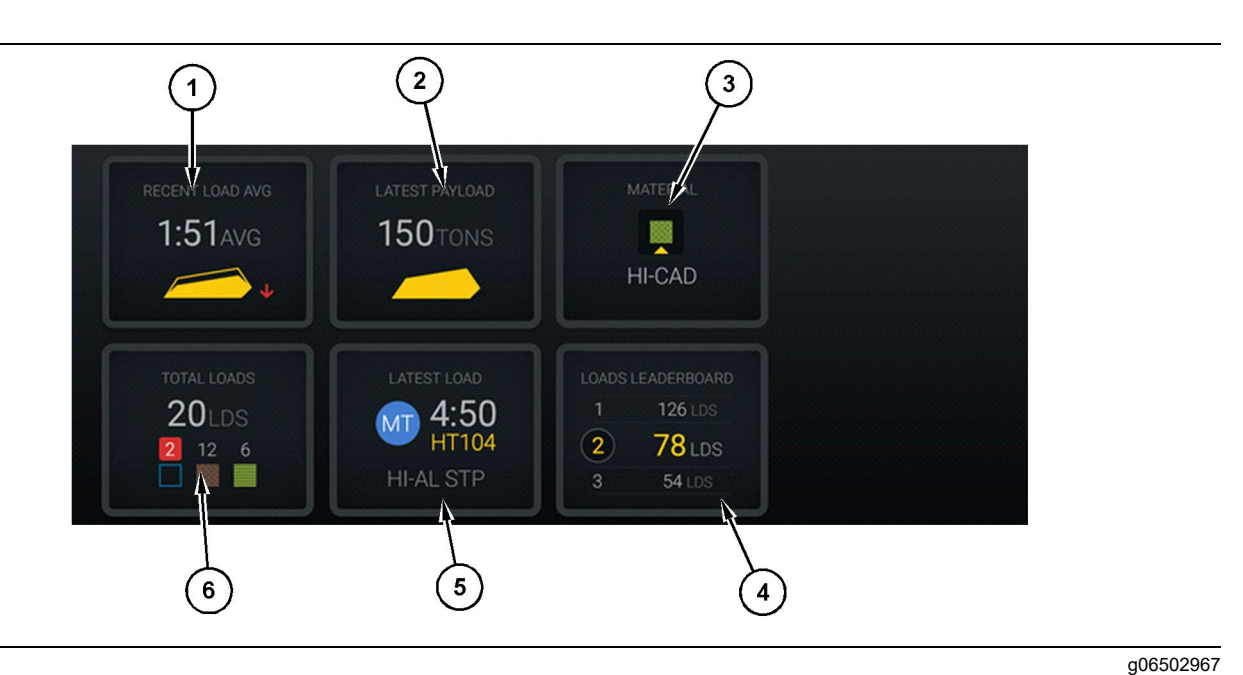

#### Slika 24

Glavni zaslon mjerenja produktivnosti Edge

(1) Prosjek nedavnih utovara(2) Posljednji korisni teret

(3) Trenutačni materijal(4) Ljestvica utovarivača

**Prosjek nedavnih utovara (1)** – Prosječno vrijeme utovara za posljednjih pet utovara.

**Posljednji korisni teret (2)** – Korisni teret za posljednji utovar zabilježen u sustavu na temelju izvršenog korisnog tereta transporta kamiona.

**Napomena:** Kamion mora istovariti i potom počistiti podatke kako bi se posljednji korisni teret ažurirao.

**Trenutačni materijal (3)** – U retku na vrhu prikazuje se trenutačni materijal, kako je određeno područjem utovara. U retku na dnu prikuje se materijal koji je odabrao strojar utovarivača.

**Ljestvica utovarivača (4)** – Rank utovarnih alata. Žuto označen unos jest ovaj stroj.

**Posljednji utovar (5)** – Vrijeme utovara, kamion, materijal i strojar (ako je dodijeljen) za posljednji utovar.

(5) Posljednji utovar(6) Ukupni broj utovara

**Ukupno utovara (6)** – Ukupni broj utovara ovim utovarnim alatom u trenutačnoj smjeni. Broj materijala pokazivat će koliko je bilo utovara za pojedini materijal.

Područje gumba zaslona za strojara na glavnom zaslonu sadrži informacije kao što su:

- "PROSJEK NEDAVNIH UTOVARA"
- "POSLJEDNJI KORISNI TERET"
- "MATERIJALI"
- "UKUPNI BROJ UTOVARA"
- "POSLJEDNJI UTOVAR"
- "LJESTVICA UTOVARA"

g06489367

#### Prosjek nedavnih utovara

Prosjek nedavnih utovara ili gumb "RECENT LOAD AVG" (PROSJEK NEDAVNIH UTOVARA) prikazuje strojaru posljednjih 5 utovara.

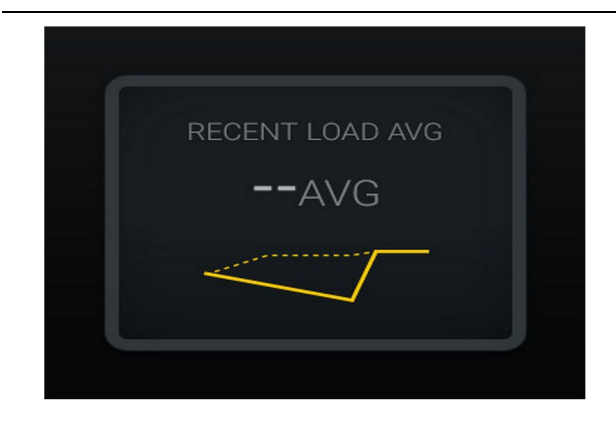

g06489835

<sup>Slika 25</sup> g<sup>0i</sup> Prosjek nedavnih utovara. Nema podataka za smjenu

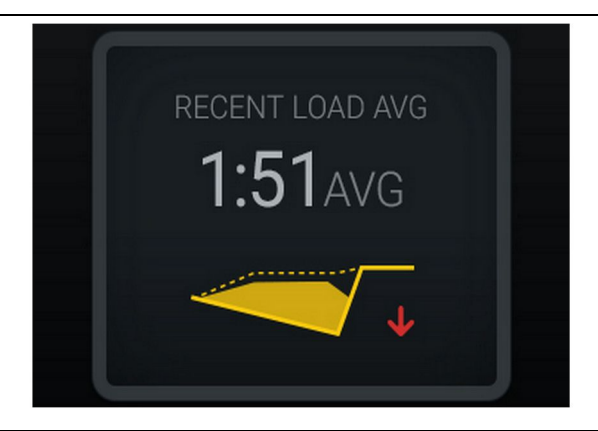

Slika 26

g06488997

Prosjek nedavnih utovara. Premali utovari u trendu opadanja (pogoršavanje)

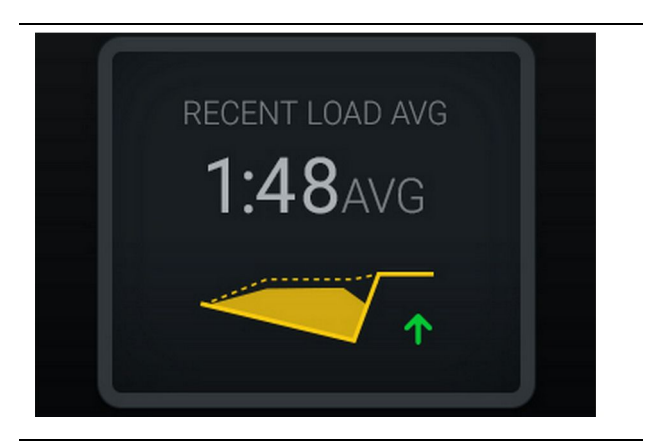

<sup>Slika</sup> 27 g06488998 Prosjek nedavnih utovara. Premali utovari u trendu porasta (poboljšavanje)

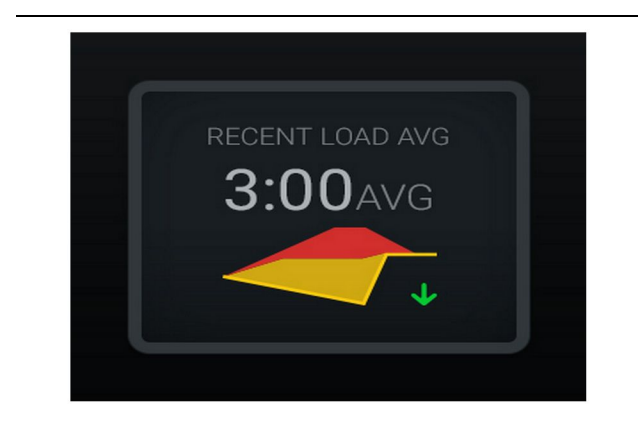

#### Slika 28

Prosjek nedavnih utovara. Preveliki utovari u trendu opadanja (poboljšavanje)

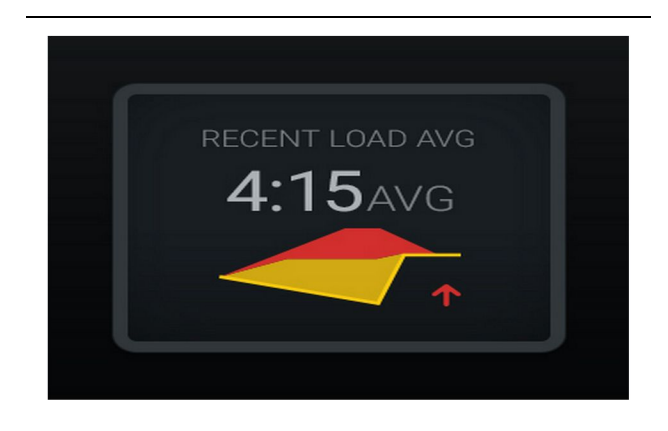

#### Slika 29 g06489383 Prosjek nedavnih utovara. Preveliki utovari u trendu porasta (pogoršavanje)

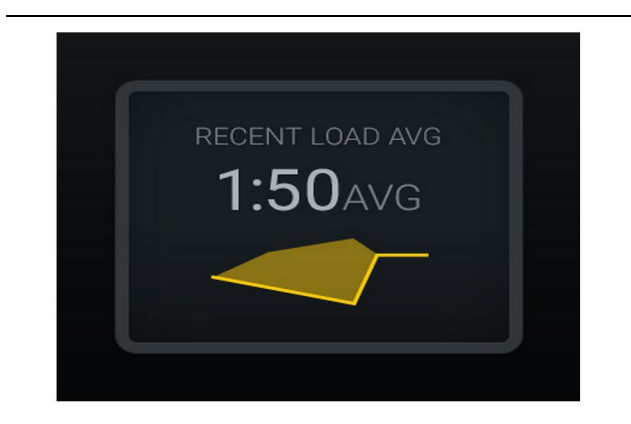

Slika 30 Prosjek nedavnih utovara. Optimalno

g06489638

### Trenutačni materijal

#### Widget za utvrđivanje materijala

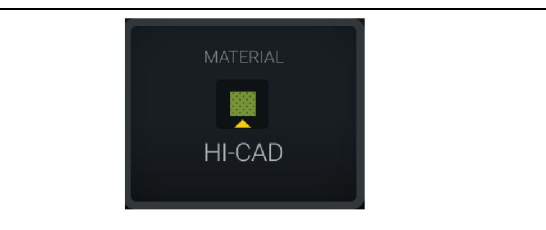

Slika 31

Slika 32

g06503289

Materijal je postavljen

Strojar je postavio materijal na zaslonu. (Pokazuje da je materijal različit od područja utovara)

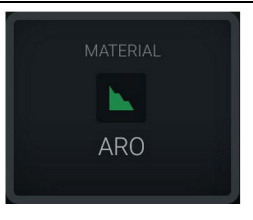

g06503290

Materijal nije postavljen

Strojar nije postavi premošćivanje. (Određeno

područjem utovara).

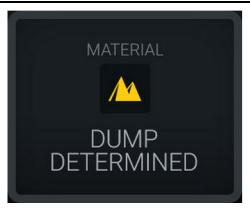

Slika 33

g06503295

Materijal nije postavljen.

Strojar nije postavi premošćivanje. (Određeno područjem istovara).

#### Ukupan broj utovara / sažetak povijesti materijala

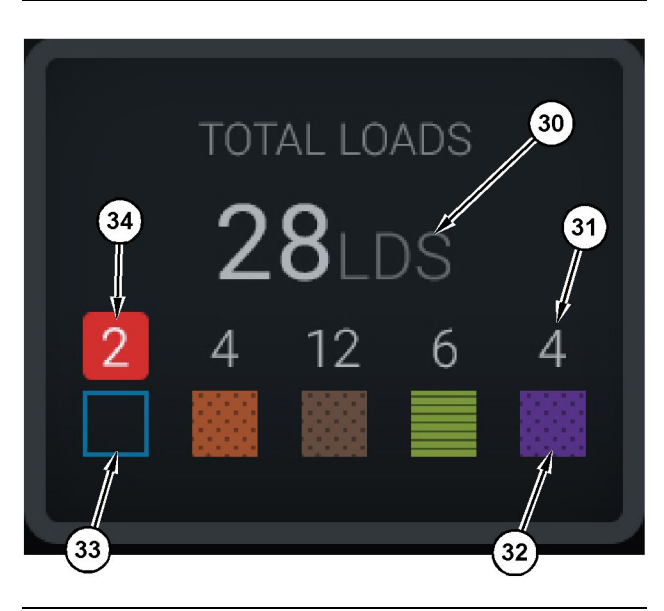

Slika 34

g06503060

Ukupan broj utovara / sažetak povijesti materijala

(30) Ukupan broj utovara, uključujući nepoznati materijal

(31) Broj utovara poznatog materijala(32) Poznati materijal

(33) Nepoznati materijal (zadano plavo)

(34) Broj utovara nepoznatog materijala

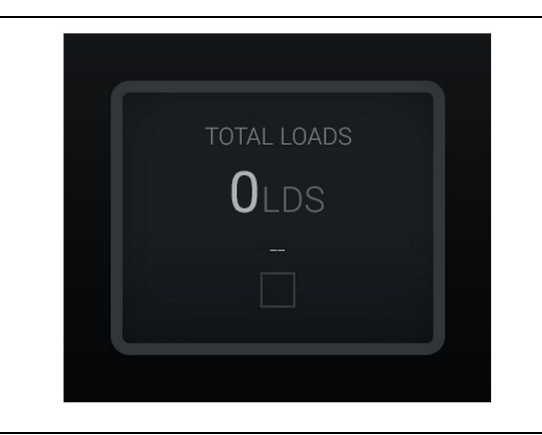

Slika 35 Nema podataka za smjenu g06489794

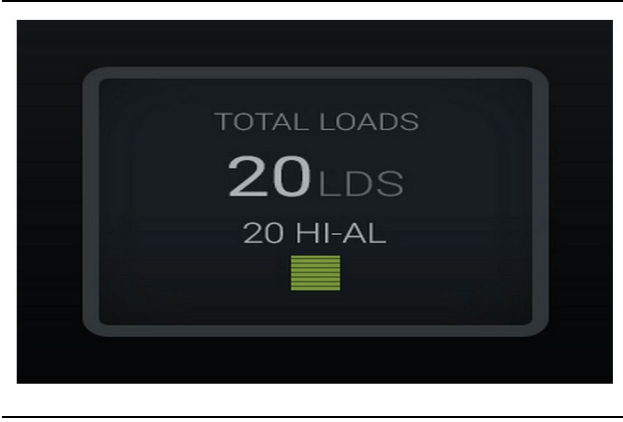

g06489779

Slika 36 Jedan aktivni materijal

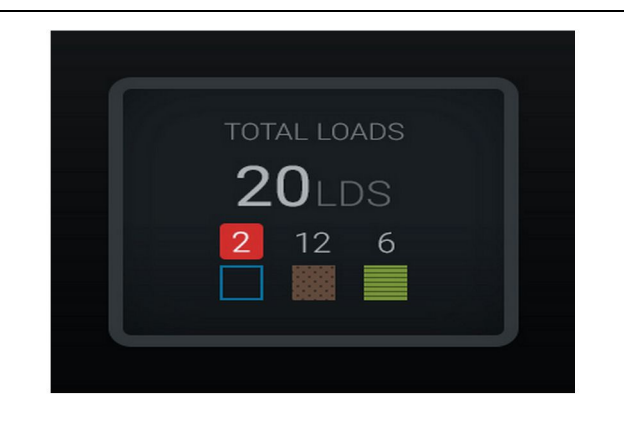

Slika 37

g06489801

g06489698

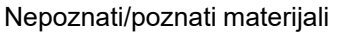

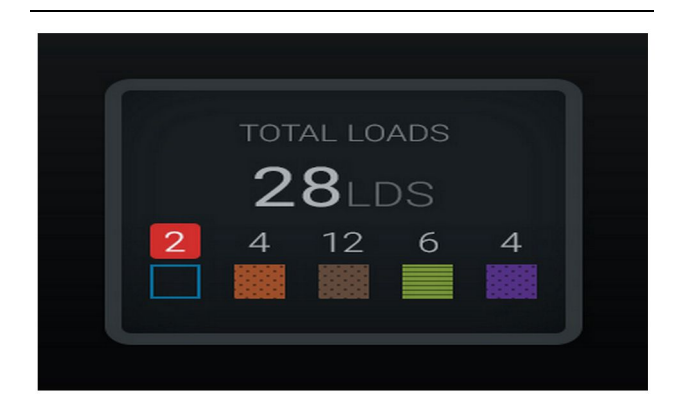

Slika 38 Nepoznati/poznati materijali Ljestvica utovarnih alata

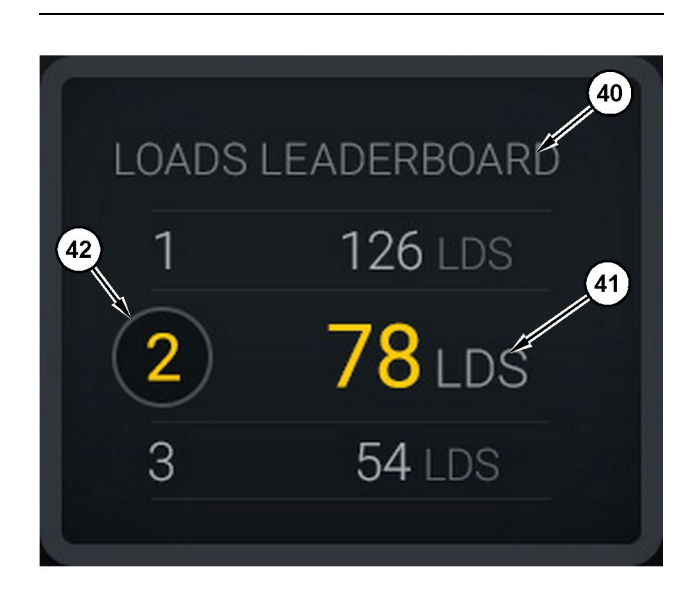

#### Slika 39

Ljestvica utovarnih alata

(40) Dodana oznaka

- (41) Mjerna jedinica (utovari)
- (42) Rang smjene strojara

#### Zaslon za odabir materijala i povijesne utovare

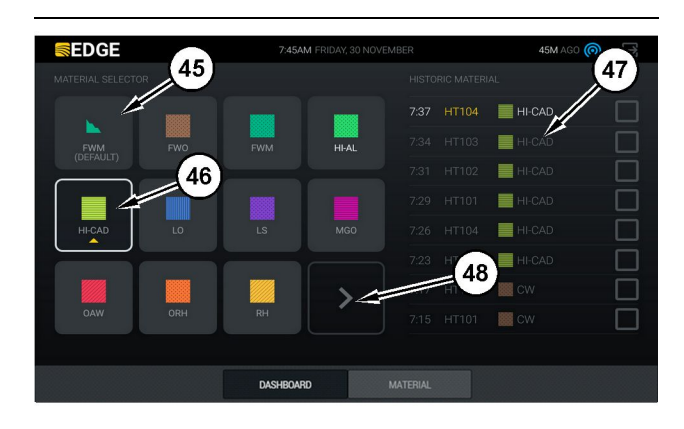

#### Slika 40

g06490054

g06503075

Zaslon za odabir materijala i povijesne utovare

- (45) Zadani materijal na temelju pravila o dodjelu u softverskoj aplikaciji
- (46) Trenutačno odabrani materijal ako ga je strojar odabrao
- (47) Povijesni popis utovara
- (48) Sljedeća stranica gumba materijala

Zadani materijal (45) - Materijal dodijeljen području utovara (ako postoji).

Trenutačno odabrani materijal (46) - Materijal koji je odabrao strojar.

**Povijesni utovari (47)** – Ovdje se prikazuju povijesni utovari. Kako biste promijenili materijal za utovar, odaberite potvrdne okvire i potvrdite promjenu.

**Gumb za sljedeću stranicu (48)** – Strojaru omogućuje prelazak na sljedeću stranicu materijala za lokacije s više vrsta materijala na toj lokaciji.

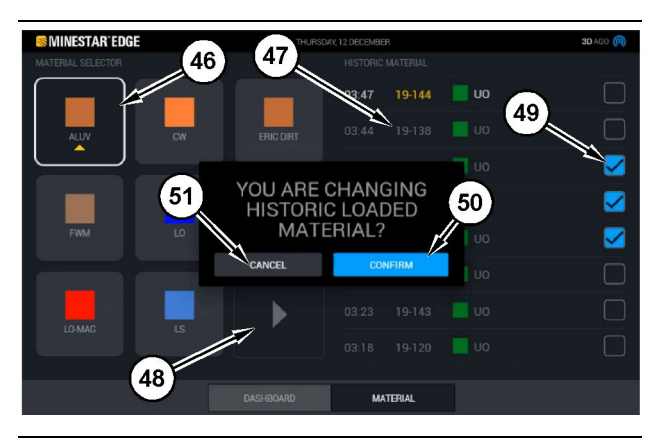

Slika 41

g06490064

Zaslon za odabir materijala i povijesne utovare sa skočnim okvirom "YOU ARE CHANGING HISTORIC LOADED MATERIAL?" (MIJENJATE POVIJESNI UTOVARENI MATERIJAL?)

- (45) Zadani materijal na temelju pravila o dodjelu u softverskoj aplikaciji
- (46) Trenutačno odabrani materijal ako ga je strojar odabrao
- (47) Povijesni popis utovara
- (48) Gumb za sljedeću stranicu
- (49) Potvrdni okvir povijesnog popisa utovara s odabranim znakom potvrde
- (50) Gumb "CONFIRM" (POTVRDI)
- (51) Gumb "CANCEL" (ÒDUSTANI)
- Odaberite povijesni ciklus utovara koji želite promijeniti odabirom potvrdnog okvira pokraj povijesnog ciklusa utovara.
- 2. Odaberite na materijal koji želite promijeniti povijesni ciklus utovara.

3. Kada izvršite odabir, prikazat će se skočni okvir, a **"YOU ARE CHANGING HISTORIC LOADED** MATERIAL?" (MIJENJATE POVIJESNI UTOVARENI MATERIJAL?) kako biste potvrdili korisničke promjene. Na skočnom okviru "YOU ARE CHANGING HISTORIC LOADED MATERIAL?" (MIJENJATE POVIJESNI UTOVARENI MATERIJAL?) odaberite gumb "CONFIRM" (POTVRDI) (50).

### Ikone zaslona (kamion)

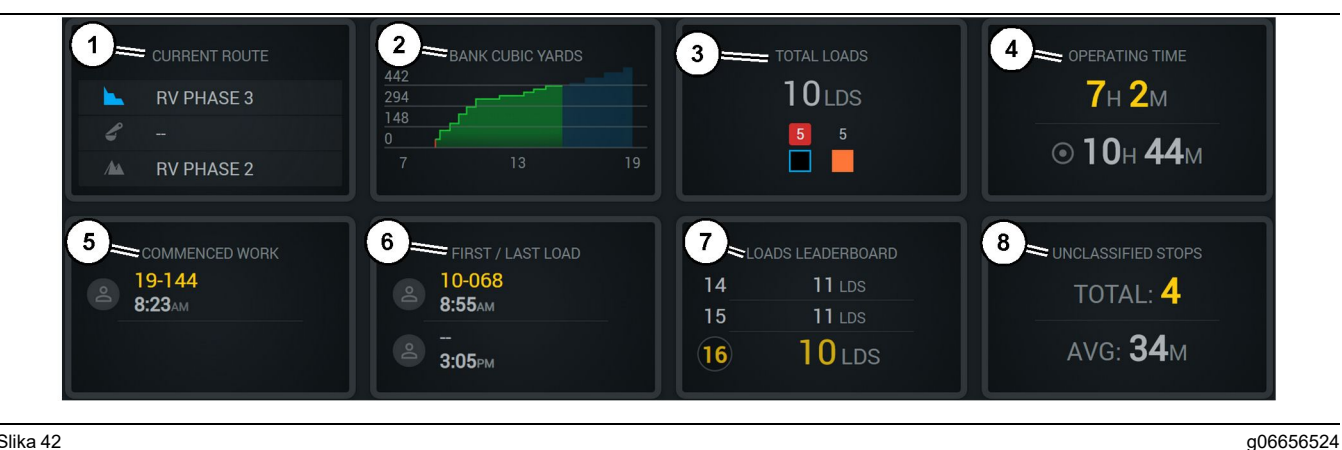

Slika 42

Glavni zaslon mjerenja produktivnosti Edge

- (1) Trenutačna ruta
- (2) Produktivnost smjene
- (3) Ukupno utovara

(4) Vrijeme rada (5) Početak rada (6) Prvi/posljednji utovari

trenutačna ruta (1) - Prikazuje rutu koju se prolazi u trenutačnom ciklusu, prikazujući odgovarajuće područje utovara, utovarivača (ako je opremljen) i područje istovara.

Produktivnost smjene (2) – Navodi linijski grafikon odabranog mjerenja tijekom trajanja smjene. Također će istaknuti ciljeve i projekcije crvenim i zelenim crtama pokazujući je li cilj projiciran za dostizanje i, ako je postavljen stacionarni cilj, bijelu crtu s rasponom za prikaz ciljnog i prihvaćenog raspona. Može se postaviti za prikaz opterećenja, tona/tonaže ili ukupnih kubnih jardi/metara ili bilo koje te vrijednosti u jednom satu.

Napomena: Kamion mora istovariti i potom počistiti podatke kako bi se posljednji korisni teret ažurirao.

Ukupno utovara (3) – Pokazuje ukupne utovare koje kamion trenutačno obrađuje unutar smjene te također pruža strukturu materijala povezanog s utovarima.

Vrijeme rada (4) – Prikazuje ukupno vrijeme rada strojara sa strojem.

Započeti rad (5) – Navodi vremensku oznaku početka rada smjene uz određeni naziv stroja kojem (7) Ljestvica utovara (8) Neklasificirana zaustavljanja

je dodijeljen strojar. To može utjecati na više unosa ako se pojavi sklopka stroja koja je unesena u Edge uredsku aplikaciju.

Prvi/posljednji utovari (6) - To će pokazati vremenske oznake prvog utovara koji će se pojaviti tijekom smjene i posljednjeg utovara koji preuzima uz pridruženu utovarnu opremu (ako je opremljen aplikacijom Edge).

Ljestvica utovara (7) – Ljestvica svih aktivnih kamiona koja pokazuje gdje se trenutačno nalazite i tko trenutačno ima veći broj ciklusa. Prikazat će vaše trenutačno mjesto na ljestvici i ukupan iznos utovara koji su do tada izvršeni, a također će prikazati dva ostala mjesta u poretku najbliža vašem poretku radi uspoređivanja.

Neklasificirana zaustavljanja (8) - Navodi koliko je ukupno puta strojar zaustavio stroj koji je definiran kao neklasificiran, drugim riječima koje nije karakterizirano kao promjena smjene ili stanka, ili neki drugi događaj proizvodnje kao što je točenje goriva ili utovar.

#### Trenutačna ruta

Ruta koju se prelazi za trenutačni ciklus transporta prikazan je s 3 točke: područje utovara, dodijeljeni utovarivač i područje istovara.

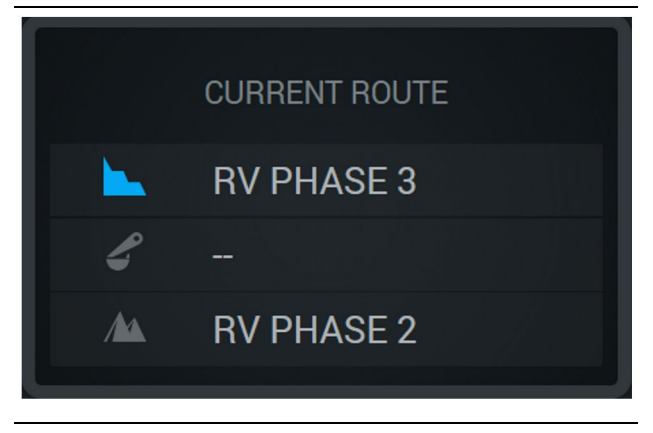

Slika 43

g06656523

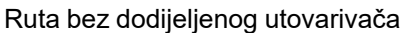

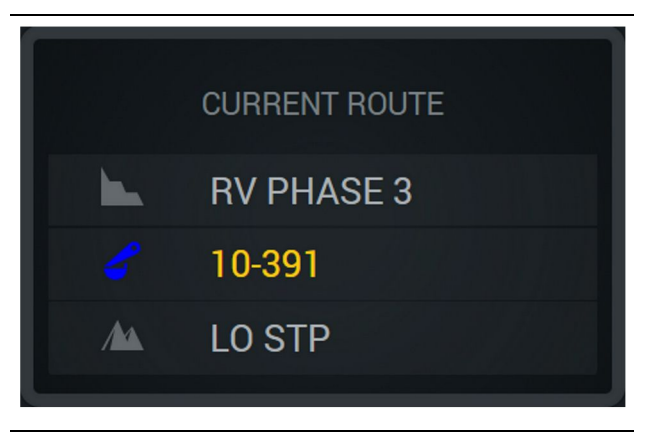

g06656522

Slika 44 Ruta s dodijeljenim utovarivačem

#### Produktivnost smjene

Prikazuje cilj produktivnosti tijekom trajanja trenutačne smjene i također prati je li točka završetka prenesena iznad ili ispod cilja. Cilj postavljen za stroj u uredskoj aplikaciji odredit će vrijednosti koje se prate.

#### Ukupno utovara

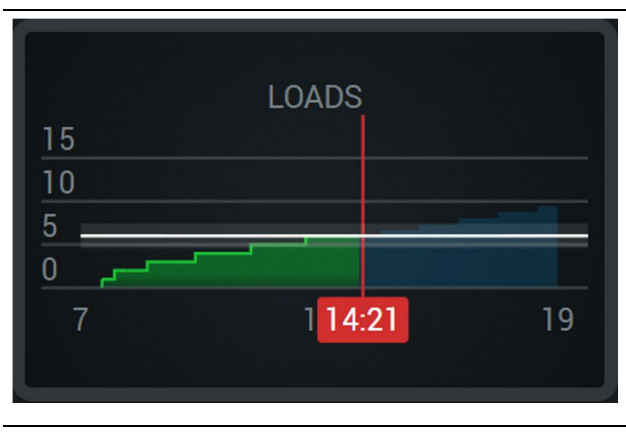

Slika 45

g06656521

Ukupno utovara, s ciljem koji je dostignut ili će biti dostignut tijekom smjene s trenutačnim projekcijama. Bijela crta pokazuje zadani cilj, a okolna zona pokazuje prihvaćeni raspon blizu zadanom cilju.

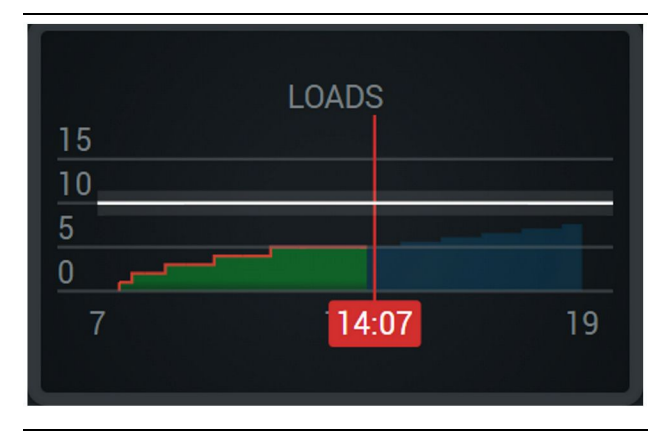

Slika 46

g06656520

Ukupno utovara, s ciljem koji neće biti dostignut tijekom smjene s trenutačnim projekcijama. Bijela crta pokazuje zadani cilj, a okolna zona pokazuje prihvaćeni raspon blizu zadanom cilju.

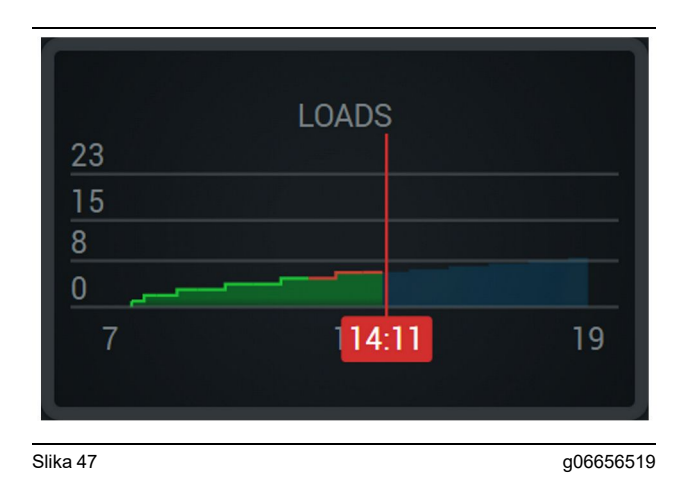

Utovara po satu, s ciljem koji se odražava kao dostignut zelenom crtom, a nedostignut crvenom crtom.

#### Ukupna tonaža

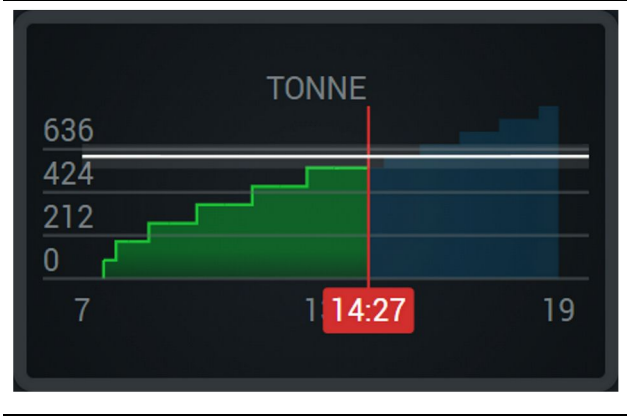

Slika 48

g06656517

Ukupna tonaža s ciljem koji je dostignut ili će biti dostignut tijekom smjene s trenutačnim projekcijama. Bijela crta pokazuje zadani cilj, a okolna zona pokazuje prihvaćeni raspon blizu zadanom cilju. Sustav mjerenja postavljen na licu mjesta odredit će prikazuje li se u tonama (imperijski) ili tonama (metrički).

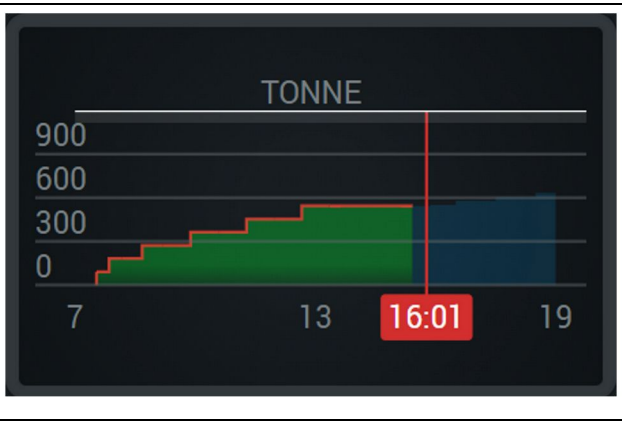

Slika 49

g06656516

Ukupna tonaža s ciljem koji neće biti dostignut tijekom smjene s trenutačnim projekcijama. Bijela crta pokazuje zadani cilj, a okolna zona pokazuje prihvaćeni raspon blizu zadanom cilju. Sustav mjerenja postavljen na licu mjesta odredit će prikazuje li se u tonama (imperijski) ili tonama (metrički).

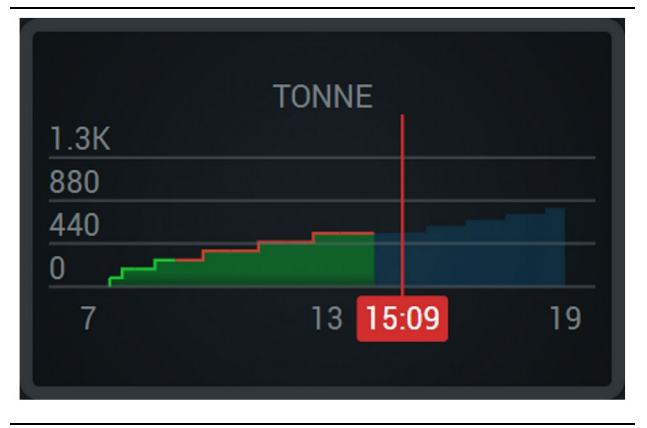

Slika 50

g06656496

Tonaža po satu, s ciljem koji se odražava kao dostignut zelenom crtom, a nedostignut crvenom crtom.

#### Kubni metri

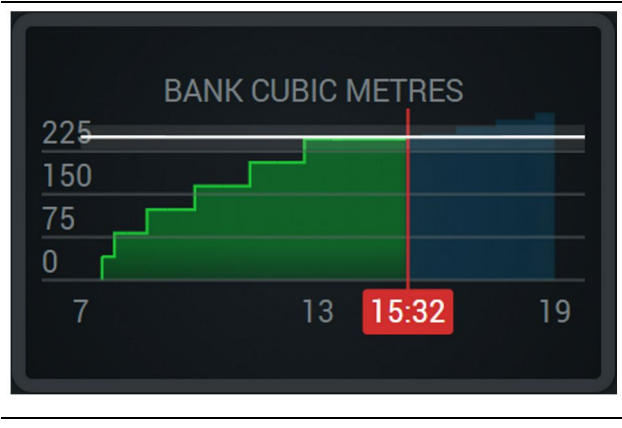

#### Slika 51

g06656486

Ukupni kubni metri s ciljem koji je dostignut ili će biti dostignut tijekom smjene s trenutačnim projekcijama. Ukupni Bijela crta pokazuje zadani cilj, a okolna zona pokazuje prihvaćeni raspon blizu zadanom cilju. Sustav mjerenja postavljen na licu mjesta odredit će prikazuje li se u kubnim jardima (imperijski) ili kubnim metrima (metrički).

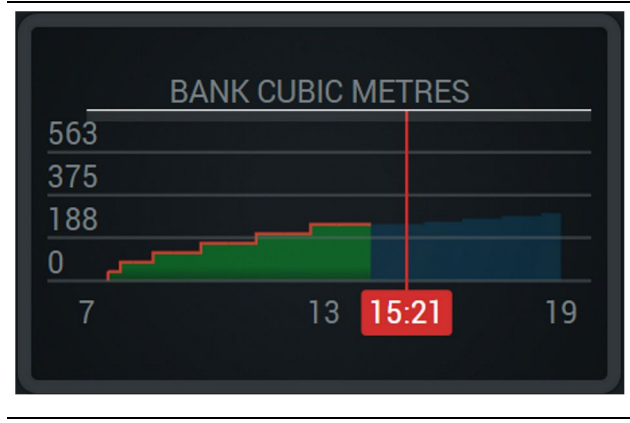

Slika 52

g06656485

Ukupni kubni metri s ciljem koji neće biti dostignut tijekom smjene s trenutačnim projekcijama. Bijela crta pokazuje zadani cilj, a okolna zona pokazuje prihvaćeni raspon blizu zadanom cilju. Sustav mjerenja postavljen na licu mjesta odredit će prikazuje li se u kubnim jardima (imperijski) ili kubnim metrima (metrički).

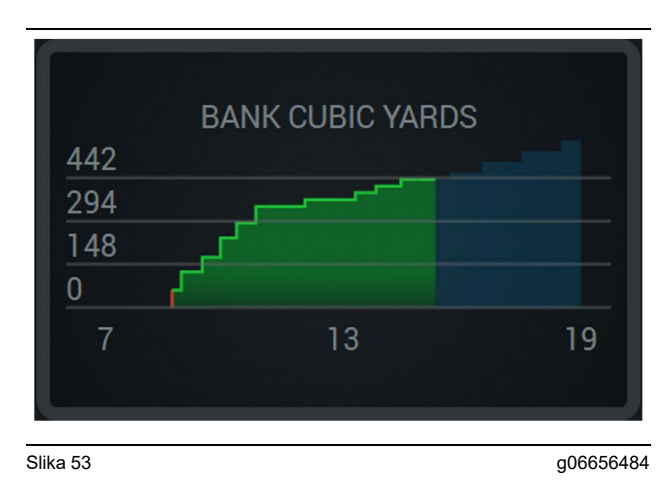

Kubnih metara po satu, s ciljem koji se odražava kao dostignut zelenom crtom, a nedostignut crvenom crtom.

#### Ukupan broj utovara / sažetak povijesti materijala

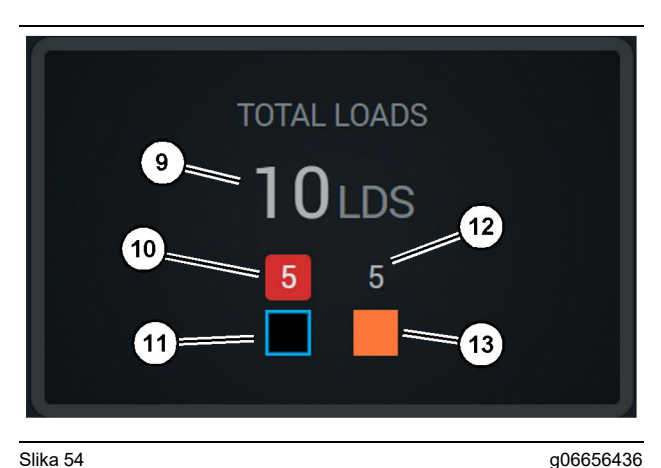

Slika 54

(9) Ukupno utovara

(10) Broj utovara nepoznatog materijala

(11) Nepoznati materijal (zadano crno)

(12) Broj utovara poznatog materijala

(13) Poznati materijal

Pločica Ukupno utovara prikazat će ukupan broj utovara dok dovršavate ciklus tijekom smjene. Također će pružiti strukturu utovara prema vrsti materijala.

g06656458

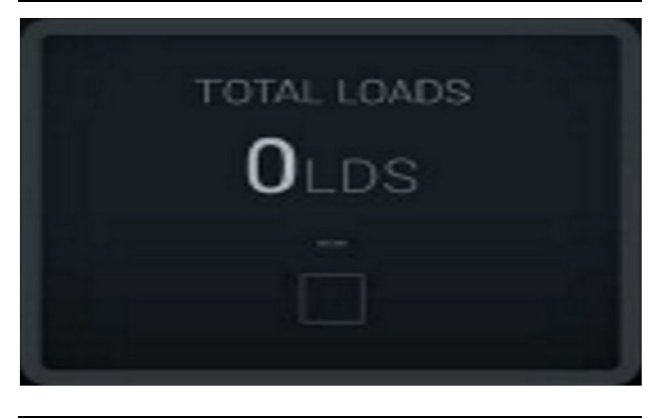

Slika 55 Nema podataka za smjenu

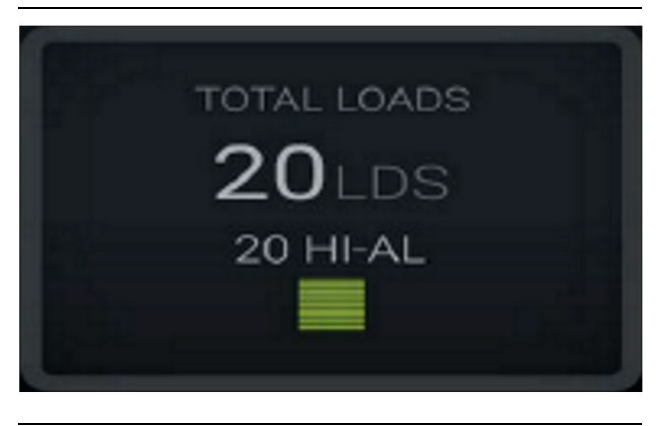

Slika 56 Jedan aktivni materijal g06656444

g06656445

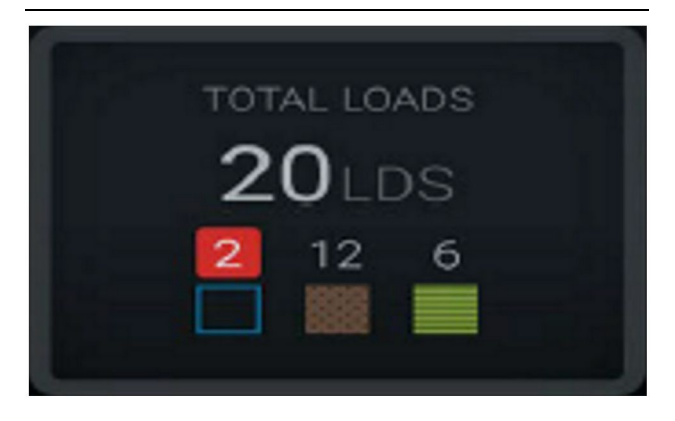

Slika 57 Nepoznati i poznati materijali g06656450

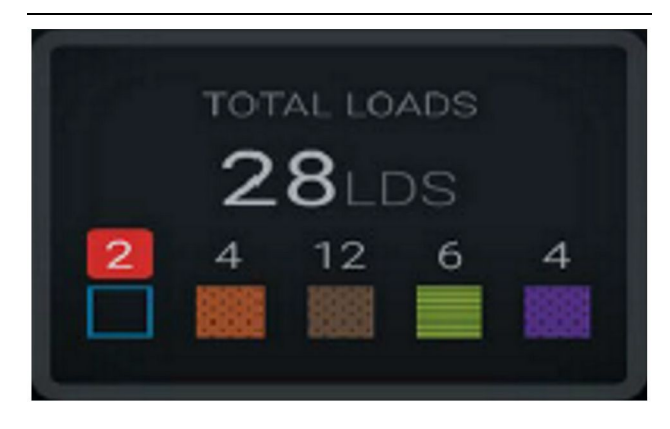

Slika 58

Nepoznati i poznati materijali s većim odstupanjem

#### Vrijeme rada

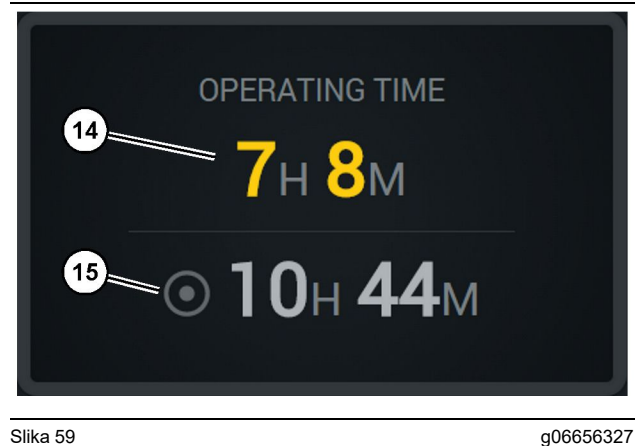

#### Slika 59

(14) Ukupno vrijeme rada u trenutačnoj smjeni(15) Ciljno radno vrijeme za smjenu

#### Početak rada

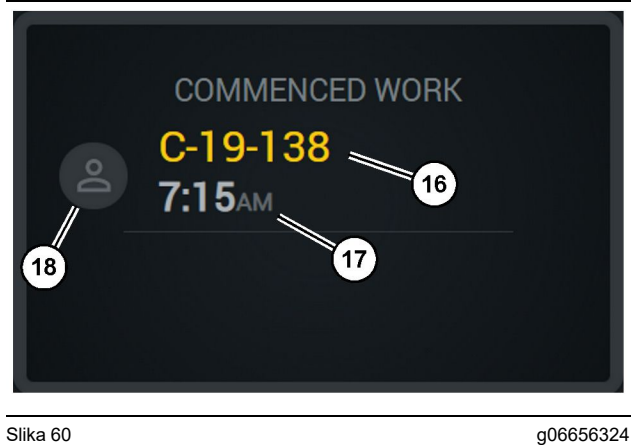

#### Slika 60

- (16) ID stroja koji se trenutačno rabi
- (17) Vrijeme početka rada kamiona
- (18) Portret trenutačno dodijeljenog strojara

### Prvi/posljednji utovar

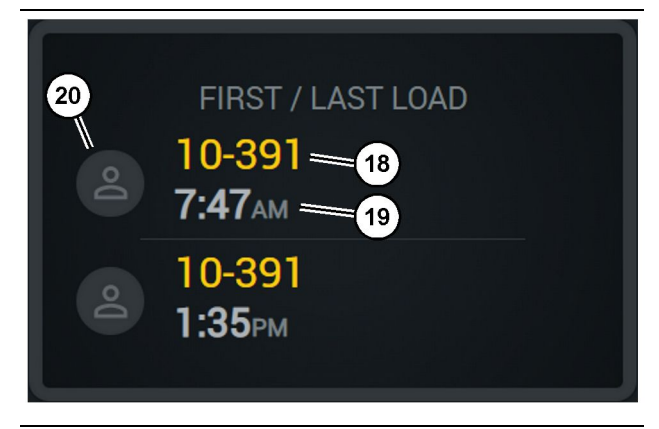

Slika 61

g06656317

(18) Portret dodijeljenog strojara

(19) ID stroja koji se trenutačno rabi

(20) Vremenske oznake vremena prvog i posljednjeg utovara

#### Ljestvica utovara

#### Neklasificirana zaustavljanja

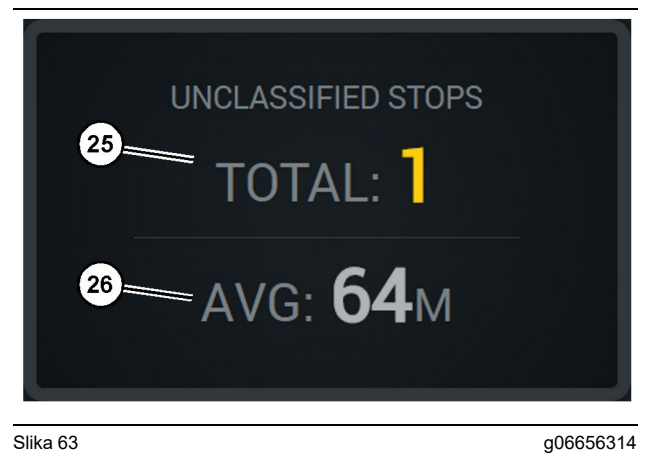

Slika 63

(25) Ukupno neklasificiranih zaustavljanja

(26) Prosjek ukupno nekvalificiranih vremena zaustavljanja

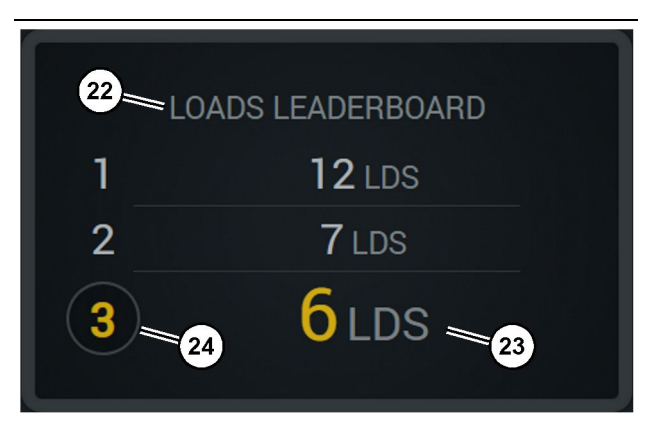

Slika 62

(22) Dodana oznaka

(23) Mjerna jedinica (utovari)(24) Rang smjene

g06656315

### Poglavlje o održavanju

i08662516

### Plan intervala održavanja

SMCS kôd: 1400

Prije svakog rada sa strojem i postupka održavanja potrebno je pročitati i dobro razumjeti sve sigurnosne informacije, upozorenja i upute.

Korisnik je odgovoran za održavanje, uključujući sve prilagodbe, primjenu odgovarajućih maziva, medija i filtara, te zamjenu dijelova uslijed normalnog trošenja i starenja. Nepridržavanje odgovarajućih intervala i postupaka održavanja može rezultirati smanjenim performansama proizvoda i/ili ubrzano trošenje sastavnih dijelova.

Za određivanje intervala održavanja potrebno je upotrebljavati podatke o prijeđenim kilometrima, potrošnji goriva, satima rada stroja ili kalendarskom vremenu, OVISNO ŠTO NASTUPI PRIJE. Strojevi koji rade u teškim radnim uvjetima mogu zahtijevati češće održavanje.

**Napomena:** Prije svakog rada strojem i postupka održavanja potrebno je pročitati i dobro razumjeti sve sigurnosne informacije, upozorenja i upute.

### **Every 8 Service Hours or Daily**

| Zaslon - Čišćenje                 | 40 |
|-----------------------------------|----|
| Nosač GPS antene – poravnavanje   | 40 |
| Snop kabela i kabel – pregled     | 41 |
| Modul MineStar (PL671) – provjera | 41 |

i08032940

### Zaslon - Čišćenje

#### SMCS kôd: 7347-070

Pobrinite se da je zaslon za prikaz čist.

### Očistite zaslon za prikaz statusa

Ponekad točkasta nečistoća na zaslonu može uzrokovati pikselizaciju. Slijedite upute u nastavku kako biste očistili zaslon s tekućim kristalima (LCD):

#### NAPOMENA

Izopropilni alkohol zapaljiva je tekućina. Nikada ne raspršujte i ne izlijevajte nikakvu tekućinu izravno na zaslon za prikaz statusa. Ne čistite zaslon dok je konzola strojara uključena.

- 1. Isključite zaslon.
- Nježno obrišite zaslon mekom, suhom krpom. Ako neke mrlje ostanu, navlažite krpu sredstvom za čišćenje LCD-a i potom nježno prelazite krpom preko zaslona u jednom smjeru, od vrha do dna zaslona.

#### NAPOMENA

Ne rabite nijednu od sljedećih kemikalija ni nikakve otopine koje sadrže sljedeće:

- Aceton
- Etilni alkohol
- Toluen
- Etilna kiselina
- Amonijak
- Metil klorid

Ako imate drugu kemikaliju ili otopinu i niste sigurni je li prikladna, ne rabite je. Uporaba bilo koje kemikalije s prethodnog popisa može uzrokovati trajno oštećenje zaslona za prikaz statusa. Neka komercijalna sredstva za pranje prozora sadrže amonijak i stoga su neprihvatljiva.

3. Prije uporabe zaslona uvjerite se da je suh.

**Napomena:** Mnoga sredstva za čišćenje prodaju se posebno za čišćenje LCD-ova. Ta se sredstva mogu rabiti za čišćenje zaslona na konzoli strojara. Alternativno možete uporabiti mješavinu izopropilnog alkohola i vode u omjeru 50:50. Krpe od mikrovlakana, poput onih koje se rabe za čišćenje naočala, izvrsne su za uporabu s LCD-ovima. **4.** Provjerite rad i funkcionalnost zaslona prije uporabe na terenu.

**Napomena:** Ako je zaslon oštećen, obvezno ga popravite ili zamijenite prije upravljanja strojem.

i08032944

## Nosač GPS antene – poravnavanje

SMCS kôd: 7348-535; 7490-535

### 

Nepravilno djelovanje pristupne platforme moglo bi rezultirati ozljedama ili smrtnim slučajem. Strojari moraju izvršavati svoje zadaće pravilno i pridržavati se svih uputa i smjernica za dotični stroj i pristupnu platformu.

**Napomena:** Prilikom pristupanja nosaču GPS antene radi čišćenja ili pregleda obvezno slijedite procedure za siguran pristup. Održavajte kontakt u tri točke i/ili rabite snop pojaseva za tijelo.

Prije rukovanja strojem uvijek provjerite stanje nosača GPS antene i stanje montažnog kompleta nosača GPS antene. Prije rukovanja strojem zamijenite sve oštećene ili istrošene dijelove. Uvjerite se da su vijci za pričvršćivanje dobro pritegnuti. i08032947

### Snop kabela i kabel – pregled

SMCS kôd: 1408-040; 4459-040

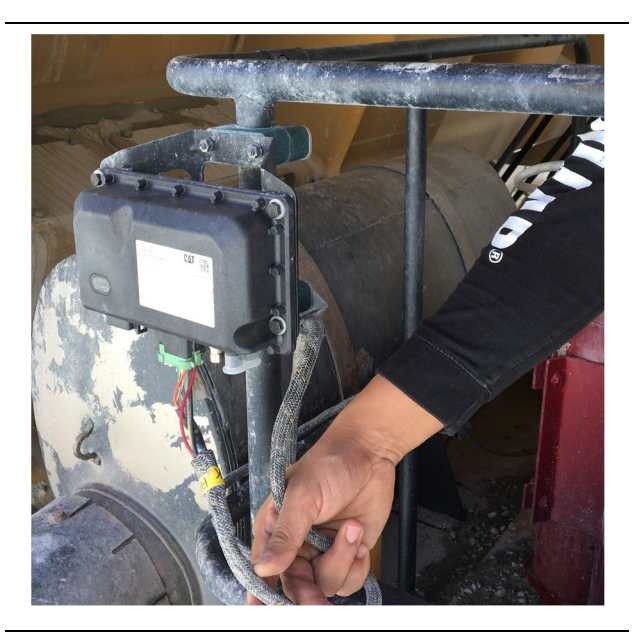

Slika 64 Pregled modula PL671 g06214673

Pregledajte ima li oštećenih žica ili kabela do modula MineStar. (Pogledajte sliku 64).

i08032942

## Modul MineStar (PL671) – provjera

SMCS kôd: 7605-535

Provjerite svijetle li lampice napajanja i komunikacije prilikom UKLJUČIVANJA. Provjerite je li modul fizički oštećen.

### Kazalo

### D

| Dijelovi sustava              | 9  |
|-------------------------------|----|
| Cat MineStar System Rub Modul |    |
| (PL671)                       | 10 |
| Opcijske stavke               | 10 |

### G

| 13 |
|----|
| 13 |
| 24 |
| 20 |
| 16 |
|    |

#### I

| Ikone zaslona za strojara              |    |
|----------------------------------------|----|
| Ikone zaslona (kamion)                 | 33 |
| Ikone zaslona (utovarivač)             |    |
| Informacije o proizvodu                | 8  |
| Informacije o regulatornoj sukladnosti | 6  |

### Μ

| Modul MineStar (PL6 | 671) – provjera | 41 |
|---------------------|-----------------|----|
|---------------------|-----------------|----|

#### Ν

### 0

| Opće informacije 8                       | 3 |
|------------------------------------------|---|
| Cat MineStar System Production Recording |   |
| Osnove                                   | 3 |
| Predviđena primjena 8                    | 3 |

#### Ρ

|                                | ~~~ |
|--------------------------------|-----|
| Plan intervala odrzavanja      |     |
| Every 8 Service Hours or Daily | 39  |
| Poglavlje o održavanju         | 39  |
| Poglavlje o radu               | 12  |
| Predgovor                      | 4   |
| Informacije o literaturi       | 4   |
| Informacije o proizvodu        | 4   |
| Intervali održavanja           | 4   |
| Kapacitet proizvoda            | 4   |
| Održavanje                     | 4   |
| Rad                            | 4   |
|                                |     |

| Sigurnost                               | 4  |
|-----------------------------------------|----|
| Prije rada stroja                       | 12 |
| Prije uporabe                           | 12 |
| UKLJUČIVANJE/ISKLJUČIVANJE              |    |
| napajanja                               | 12 |
| Product Link (PL671 – ako je stroj tako |    |
| opremljen)                              | 6  |
| Obavijesti o certifikatu                | 7  |
| sDoC                                    | 6  |
| Specifikacije                           | 6  |
|                                         |    |

### R

| Rad |  |  |  |  | . 13 |
|-----|--|--|--|--|------|
|-----|--|--|--|--|------|

### S

| Sadržaj                       | 3  |
|-------------------------------|----|
| Sigurnost                     | 5  |
| Rad                           | 5  |
| Sigurnosne poruke             | 5  |
| Snop kabela i kabel – pregled | 41 |

### V

| Važne informacije o sigurnosti | 2 |
|--------------------------------|---|
|--------------------------------|---|

### Ζ

| Zaslon - Čišćenje                 | 40 |
|-----------------------------------|----|
| Očistite zaslon za prikaz statusa | 40 |

### Informacije o proizvodu i generalnom zastupniku

Napomena: Položaje identifikacijskih pločica proizvoda pronaći ćete u poglavlju "Informacije o identificiranju proizvoda" u Priručniku za rad i održavanje.

Datum isporuke: \_\_\_\_\_

### Informacije o proizvodu

| Model:                             |  |  |  |  |
|------------------------------------|--|--|--|--|
|                                    |  |  |  |  |
| Identifikacijski broj proizvoda:   |  |  |  |  |
|                                    |  |  |  |  |
| Serijski broj motora:              |  |  |  |  |
|                                    |  |  |  |  |
| Serijski broj mjenjača:            |  |  |  |  |
|                                    |  |  |  |  |
| Serijski broj generatora:          |  |  |  |  |
|                                    |  |  |  |  |
| Serijski brojevi priključaka:      |  |  |  |  |
|                                    |  |  |  |  |
| Informacije o priključku:          |  |  |  |  |
|                                    |  |  |  |  |
| Broj opreme kupca:                 |  |  |  |  |
|                                    |  |  |  |  |
| Broj opreme generalnog zastupnika: |  |  |  |  |

### Informacije o generalnom zastupniku

| Naziv:    |         | Podružnica:      |                      |  |  |
|-----------|---------|------------------|----------------------|--|--|
|           |         |                  |                      |  |  |
| Adresa:   |         |                  |                      |  |  |
|           |         |                  |                      |  |  |
|           |         |                  |                      |  |  |
|           | Kontakt | <u>Tel. broj</u> | <u>Radno vrijeme</u> |  |  |
| Prodaja:  |         |                  |                      |  |  |
| Diielovi: |         |                  |                      |  |  |
| Dijolotil |         |                  |                      |  |  |
| Servis:   |         |                  |                      |  |  |

M0097305 ©2021 Caterpillar Sva prava pridržana. CAT, CATERPILLAR, LET'S DO THE WORK, njihovi logotipi, "Caterpillar Corporate Yellow" i komercijalna oprema "Power Edge" te "Modern Hex", kao i poslovni identitet i identitet proizvoda koji se ovdje upotrebljavaju, zaštitni su znakovi tvrtke Caterpillar i ne smiju se upotrebljavati bez prethodnog dopuštenja.

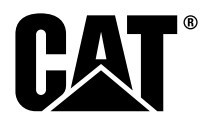